## User Manual for Candidate's participating in Chhattisgarh Directorate of Technical Education

(Diploma in Engineering and Diploma in Architecture)

**Counselling 2025** 

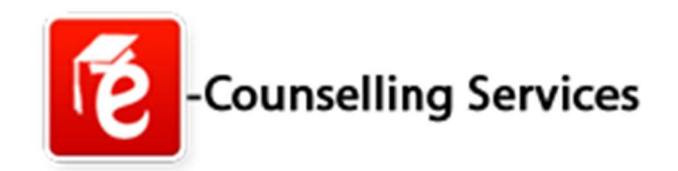

## **Registration & Choice Filling Process**

### Prepared By, Mrs. Aradhana Thawait (Deputy Director-IT) Reviewed By, Mr. Manish Kochar (Director IT, NIC, Chhattisgarh)

Approved By, Mr. T. N. Singh (SIO, NIC, Chhattisgarh)

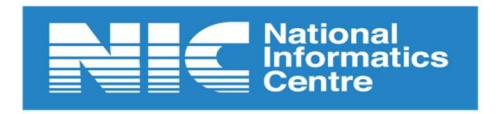

National Informatics Centre Department of Information Technology

Version 1.0

Release: 11/06/2025

Page 1 of 22

| National Informatics Centre | User Manual | CG e-Counselling |  |
|-----------------------------|-------------|------------------|--|
|                             |             |                  |  |

#### Ministry of Communications and Information Technology Government of India

#### Amendment Log

| Version | Date       | Change | Brief         | Section |
|---------|------------|--------|---------------|---------|
| No      |            | Number | Description   | Changed |
| 1.0     | 11/06/2025 | -      | First Release |         |

#### Purpose:

This user manual is created only for the eCounselling Software Demonstration purpose

#### **Reference:**

- > Information Bulletin (<u>https://cgdte.admissions.nic.in/information-bulletin/</u>)
- Seat Matrix (<u>https://cgdte.admissions.nic.in/seat-matrix/</u>)
- Schedule (<u>https://cgdte.admissions.nic.in/schedule/</u>)
- DTE Department Website (<u>https://cgdteraipur.cgstate.gov.in/)</u>

| National Informatics Centre                                                                                                    | User Manual                                                                                                    | CG e-Counselling                                                                          |
|----------------------------------------------------------------------------------------------------|----------------------------------------------------------------------------------------------------|-------------------------------------------------------------------------------------------|
| <ul> <li>First of all the candidate<br/><u>https://cgdte.admissions.nic.in/</u><br/><u>for CGDTE (Diploma in Engineer</u>)</li> </ul>                                                | will have to visit t<br>( <u>.</u> After this click on the " <mark>Regi</mark> tion of the second second s | the counselling website<br>stration and Choice Filling<br>ture) Counselling 2025".        |
| ভগীবদের মাজনা ব্যক্তনীকী চিদ্ধানি ইবাবেল<br>Chhartisgarh Government<br>Department of Technical Education                                                                             |                                                                                                    | A & KNGLISH                                                                               |
| Chhattisg                                                                                                    | छत्तासगढ़ तकनाको थिक्षा संचालनालय<br><b>çarh Directorate of Technical Education</b><br>unselling and Admission Services for Session 2025-26                                                                                                    | ١                                                                                         |
| Home About > Information > Schedule eService                                                                                                    | s∽ Certificate Format Notices Contact Us                                                                                                    |                                                                                           |
| LATEST NEWS Will update soon.                                                                                                    |                                                                                                    |                                                                                           |
| NEWS & EVENTS PUBLIC NOTICES    Schedule for All Diploma Courses  Admission rules Information Bulletin of Courselling Process  Install "Sandes" to get counselling related messages. | INTRODUCTION The Directorate of Technical Education (DTE), Chhattisgarh, manages admissi courses in the state. The admission process typically involves online cours examination scores and academic qualifications. Here's an overview of the current • Registration: Candidates must register online through the DTE Chhattisgarh's official website du specified registration period. • Courseling Rounds:                                                                                                    | ons for various technical<br>eling based on entrance<br>admission procedures:<br>ring the |
| Will update soon.                                                                                                    | The counseling process is conducted in multiple rounds, including first, second, an<br>rounds. Third round as institute wise counseling or Spot round.  Seat Allocment: Seats are allotted based on merit, preferences filled by candidates, and availability<br>the respective courses and institutions.  Document Verification: After seat allotment, candidates are required to verify their original documents at<br>allotted institute or college to confirm their admission.                                                                                                    | of seats in<br>designated                                                                 |
|                                                                                                    | CANDIDATE ACTIVITY BOARD                                                                                                    | Click Here                                                                                |

- Candidates have to click on "Fresh Candidate Registration" Button to get registered on eCounselling portal.
- Candidate will enter his/her Application Number, password and the security pin as displayed on the screen in the 'Registered Candidates Sign in' panel and login into the system

| <u>ون</u> | Chhattisg                                                                     | nhattisgar<br>arh Diploma Cour      | h Directorate of Tech<br>nselling in Engineering and Archite   | nical Education<br>cture programs 2025 (UAT Mode                                                                                                    | ) Simplify                                                                                                    | -Counselling Servi<br>ying The Admission Pr |
|-----------|-------------------------------------------------------------------------------|-------------------------------------|----------------------------------------------------------------|----------------------------------------------------------------------------------------------------|----------------------------------------------------------------------------------------------------|---------------------------------------------|
| # Home    | Regis                                                                         | tered Candi                         | dates Sign-In                                                  | Important Instru                                                                                                    | uctions                                                                                                    | )                                           |
|           | Counselling                                                                   | Chhattisgarh Di<br>and Architecture | ploma Counselling in Engineering<br>e programs 2025 (UAT Mode) | Confidentiality of Passw<br>candidate and all care n                                                                                                    | ford is solely responsibility of the<br>nust be taken to protect the password.                                                                                                    |                                             |
|           | Application Number                                                            |                                     |                                                                | Candidates are advised<br>frequent intervals.     Never share your passw                                                                                                    | to keep changing the Password at                                                                                                    |                                             |
|           | Security Pin (case sensitive)                                                 |                                     |                                                                | asks you for your Login-ID/Password. It is strongly recommended that the OTP sen<br>any activity like reset password etc. must no                                                                                  |                                                                                                    |                                             |
|           | Security Pin 82188                                                            |                                     | 81 🔍 🔊                                                         | <ul> <li>For security reasons, aft<br/>button and close all the</li> </ul>                                                                                                    | ter finishing your work, click the LOGOUT windows related to your session.                                                                                                    |                                             |
|           | Password Security Pin (case sensitive) Security Pin Eisten Security Pin Audio |                                     | 81 🔊                                                           | <ul> <li>Never share your passw<br/>asks you for your Login</li> <li>It is strongly recommen<br/>any activity like reset pa<br/>anyone.</li> <li>For security reasons, aff<br/>button and close all the</li> </ul> | vord and do not respond to any mail which<br>ID/Password.<br>ded that the OTP sent to the applicant for<br>ssword etc. must not be shared with<br>ter finishing your work, click the LOGOUT<br>windows related to your session. |                                             |

• After clicking on **Fresh Candidate Registration**, the screen given below will appear. Please read all the instructions carefully before proceeding. After reading all the instructions click on "**I Agree**"

| ١      | Chhattisgarh Directorate of Technical Education<br>Chhattisgarh Diploma Counselling in Engineering and Architecture programs 2025 (UAT Mode)                                                                                                    | -Counselling Services<br>Simplifying The Admission Process |
|--------|----------------------------------------------------------------------------------------------------|------------------------------------------------------------|
| # Home |                                                                                                    |                                                            |
|        | Please read carefully                                                                                                    |                                                            |
|        | <ul> <li>I hereby agree to the following terms and conditions governing the admission process of Counselling: <ol> <li>I shall able by and have understood the contents of the admission rules and eligibility citerian process.</li> <li>I shall able by and have understood the contents of the admission rules and eligibility citerian process.</li> <li>I shall able by rules and admission process as specified by the Directorate of Technical Education.</li> <li>I shall able by rules and admission process as specified by the Directorate of Technical Education.</li> <li>I shall able by rules and admission process as specified by the Directorate of Technical Education.</li> <li>I shall able by rules and admission process as specified by the Directorate of Technical Education.</li> <li>I know that turing verification of documents at the time of reporting.</li> <li>I any discrepancy is found in original documents, including category, sub-category, date of birth, domicide etc. then my conditature will be cancelled by the admission process.</li> <li>I how that the personal information provided by mis is genuine and authentic.</li> <li>I understand that i will not disclose or share the parsoned with anybody.</li> <li>I declare that I will not disclose or share the parsoned with anybody.</li> <li>I declare that I will not disclose or share the parsoned with anybody.</li> <li>I understand that if it how application will not be considered.</li> <li>I understand that if it do not personally appear with my original documents at the institution where I have applied, on the specified date and time for the institution-level (counsel), my application will have road deprive the institution that I am interested in.</li> <li>I hereby decare that it.</li> </ol></li></ul>                                                                                                    |                                                            |
|        | Indivast Bhavan. Nava Balyur, Chhattrigarth, India<br>से दरके हरा कर जंतविरों को अपेव Mark के संवालन के लिए Markaho Paul और वाजें से व्ययत है.<br>1. मैं कोकर किसल, सबनेनी किया और से संवाल किया, मंत्रालय, महनवी अपन, भंत रायांदु, अटल नगर, दिनोंन 11 मई 2023 इस उसी उसी उसी तरा राया से प्रति हरा के स्वी<br>1. मैं कोकल किया के संवालन के नजा अपने हैं.<br>3. मैं कनका प्रतन्ता में हिम भिर्मिंग के काम दबलोकों के सावराप के दूस स्वालोकों में कोई सिमंती बाई जाती है.<br>3. मैं कनका प्रतन्ता है कि मिर्मिंग के काम दबलोकों के सावराप के दूस स्वालोकों में कोई सिमंती बाई जाती है. दिवसों के की पार को प्राणम प्रतन्त है.<br>3. मैं कनका प्रतन्ता है कि मिर्मिंग के काम दबलोकों के सावराप के हो में समुद्राध्य प्रतन्त में की मिर्में काम प्रतन्त के स्वाल के नजा क्रमता के स्वाला के स्वाला के स्वाला के स्वाला के सावराप के सावराप के सिम प्रतन्त प्रतन्त में की स्वाला के सावराप के सावराप के सावराप के सावराप के सावराप के सावराप के सावराप के सावराप के सावराप के सावराप के सावराप के सावराप के सावराप के सावराप के सावराप के हो में सावराप स्वाला से सावराप के स्वाल स्वाल है कि में सावराप के सावराप के सावराप के सावराप के सावराप के सावराप के सावराप के हो में सावराप सावराप सावराप सावराप सावराप सावराप सावराप सावराप सावराप सावराप सावराप सावराप सावराप सावराप सावराप सावराप सावराप सावराप के सावराप के है की मंतराप सावरा की सावराप के सावराप के सावराप के सावराप के सावराप के सावराप के सावराप के सावराप के सावराप के सावराप के सावराप के सावराप के सावराप के सावराप कर के सावराप के सावराप का सावराप सावराप का सावराप का सावराप का सावराप का सावराप सावराप के सावराप के सावराप के सावराप के सावराप के सावराप के सावराप के सावराप के सावराप के सावराप के सावराप का सावराप सावराप के सावराप के सावराप के सावराप के |                                                            |

• Here enter your Personal Details as per 10<sup>th</sup> grade Mark Sheet (Candidate Name, Father Name, Mother Name and Date of Birth), Gender, Contact Details(mobile no and Email Id), Choose your password (enter password and confirm password) and enter the given security pin then click **"Submit"**.

Version 1.0

| National Inform        | natics Centre                                      | User Manual                                                                                           | CO     | Ge-Counselling                |
|------------------------|----------------------------------------------------|----------------------------------------------------------------------------------------------------|--------|-------------------------------|
| ۱                      | <b>Chhattisgarh</b><br>Chhattisgarh Diploma Counse | Directorate of Technical Education<br>Illing in Engineering and Architecture programs 2025 (UAT Mode) |        | Simplifying The Admission Per |
| # Home                 |                                                    |                                                                                                    |        |                               |
|                        |                                                    | Registration Form                                                                                     |        |                               |
|                        | Personal Details                                   |                                                                                                    |        |                               |
|                        | Candidate Name(As per 10th-grade marksheet)        | Father Name(As per 10th-grade marksheet)                                                              |        |                               |
|                        | Candidate Name                                     | Father Name                                                                                           |        |                               |
|                        | Mother Name(As per 10th-grade marksheet)           | DOB(As per 10th-grade marksheet)                                                                      |        |                               |
| Enter vour             | Mother Name                                        | Day VMonth V                                                                                          | Year 🗸 |                               |
| details As non         | Gender                                             |                                                                                                    |        |                               |
| details As per         | Select                                             | •                                                                                                    |        |                               |
| 10 <sup>th</sup> grade | Contact Details                                    |                                                                                                    |        |                               |
| Mark sheet             | ISD Code Mobile No                                 | Email Id                                                                                              |        |                               |
|                        | India (91) V Mobile Number                         | Emailid                                                                                               |        |                               |
|                        | Choose your Password                               |                                                                                                    |        |                               |
|                        | Password                                           | Confirm Password                                                                                      |        |                               |
|                        | Choose your password as per password policy        | Confirm Password                                                                                      |        |                               |
|                        | Security Pin Verification                          |                                                                                                    |        |                               |
|                        | Security Pin (case sensitive)                      | Security Pin                                                                                          |        |                               |
|                        | Security Pin                                       | 391036                                                                                                |        |                               |
|                        |                                                    |                                                                                                    |        |                               |
|                        |                                                    | Submit                                                                                                |        |                               |
|                        |                                                    |                                                                                                    |        |                               |

- Candidate has to fill his/her correct active **Mobile number and Email Id** here. Each step of the entire counseling process is based on OTP.
- After that the candidate will have to create his/her password for further process. Then click **"Submit & Next"**.

|             |                                             | Registration Form                        |
|-------------|---------------------------------------------|------------------------------------------|
|             | Personal Details                            |                                          |
|             | Candidate Name(As per 10th-grade marksheet) | Father Name(As per 10th-grade marksheet) |
|             | Candidate Name                              | Father Name                              |
|             | Mother Name(As per 10th-grade marksheet)    | DOB(As per 10th-grade marksheet)         |
|             | Mother Name                                 | Day VYear V                              |
|             | Con las                                     | Fill your active                         |
|             | Gender                                      | mobile no & email                        |
|             | -Jelect-                                    |                                          |
|             | Contact Details                             |                                          |
|             | ISD Code Mobile No                          | Email Id                                 |
|             | India (91)  Mobile Number                   | Emailld A                                |
|             | Choose your Password                        |                                          |
|             | Password                                    | Confirm Password                         |
| roato vour  | Choose your password as per password policy | Confirm Password                         |
| Lieate your | Security Pin Verification                   |                                          |
| password    | Security Pin (case sensitive)               | Security Pin                             |
|             | Security Pin                                | 391036                                   |
|             |                                             |                                          |
|             |                                             |                                          |
|             |                                             | Submit                                   |
|             |                                             |                                          |
|             |                                             |                                          |
|             |                                             |                                          |
|             |                                             |                                          |
| Version 1   | 0 Release                                   | : 11/06/2025 Page 5 of '                 |

| National Informatics Centre | User Manual                     | CG e-Counselling |
|-----------------------------|---------------------------------|------------------|
|                             | Review Page - Registration Form |                  |

| Candidate Name(As per 10th-grade marksheet) | Father Name(As per 10th-grade marksheet)                          |
|---------------------------------------------|-------------------------------------------------------------------|
| Mother Name(As per 10th-grade marksheet)    | DOB(As per 10th-grade marksheet)                                  |
| Gender                                      |                                                                   |
| ontact Details                              |                                                                   |
| Mobile No                                   | Email Id                                                          |
| account Details                             |                                                                   |
| Your Password                               | (Not shown due to security reasons) Edit Submit & Next Click Here |

- Now enter OTP received in your **Mobile Number OR Email Id**.
- After entering OTP & security pin click on "Verify & Final Submit."

|             | Review Pa                                                               | age - Registration Form                                                   |                                        |
|-------------|-------------------------------------------------------------------------|---------------------------------------------------------------------------|----------------------------------------|
|             | Review the following particulars carefu<br>you may do so by pressing 'I | ully. If you would like to change any<br>EDIT' button or press Submit & N | y particulars entered,<br>lext button. |
| tails       |                                                                         |                                                                           |                                        |
| ne(As per 1 | Verification of Mobile Number OR Email Addre                            | ess is mandatory to get registered succ                                   | essfully.                              |
|             | System has sent One Time Password (OTP) on you                          | r mobile 741****383 and email tsa******                                   | ********com                            |
| As per 10t  | Note: If you did not receive the OTP,                                   | you can resend the OTP by clicking on 'RE                                 | SEND OTP' link.                        |
|             | Enter Mobile One Time Password (OTP)                                    | Mobile One Time Password                                                  | RESEND OTP                             |
|             | Enter OTP                                                               | OR                                                                        |                                        |
| ails        | Enter Email One Time Password (OTP)                                     | Email One Time Password                                                   | RESEND OTP                             |
|             | Security Pin (case sensitive)                                           | Security Pin                                                              |                                        |
| ails        | Security Pin                                                            | 844713                                                                    |                                        |
| ord         |                                                                         |                                                                           |                                        |
|             |                                                                         | Verify & Final Submit                                                     |                                        |
|             | Verification of Mobile Number OR Em                                     | nail Address is mandatory to get regi                                     | stered successfully.                   |

- After entering correct OTP candidate will see below screen in which whole registration process has been shown on left menu.
- Click on Registration Form Menu for further process.

Version 1.0

| ional Informatics Cer                                                                                                    | ntre                          | User Manual                                                                                                    | l                     |                  | CG e-(          | Counse                | lling       | 1         |
|----------------------------------------------------------------------------------------------------|-------------------------------|----------------------------------------------------------------------------------------------------|-----------------------|------------------|-----------------|-----------------------|-------------|-----------|
| ٢                                                                                                    | <b>Chha</b><br>Chhattisgarh D | ttisgarh Directorate of Technical Education<br>iploma Counselling in Engineering and Architecture programs 2025 (UAT M | ode)                  |                  |                 | Simp                  | Counsellin  | ng Servic |
| 盤DashBoard #Home                                                                                                    |                               |                                                                                                    | c                     | hange Password • | I Notifications | Last Activity Details | Login Trail | Logo      |
| Last Visit: NA                                                                                                    |                               |                                                                                                    |                       |                  | Nar             | ne: TEST Application  | Number: 251 | 570300008 |
| Available Services                                                                                                    |                               | Application                                                                                                    | Progress Status       |                  |                 |                       |             |           |
| O Application Form                                                                                                    | Step                          |                                                                                                    | Status                |                  |                 |                       |             |           |
| O Qualification Details                                                                                                    |                               |                                                                                                    | -                     |                  |                 |                       |             |           |
| O Competitive Exam Details                                                                                                    | Application Form              |                                                                                                    | O Incomplete          |                  |                 |                       |             |           |
| O Contact Detail                                                                                                    | Qualification Details         |                                                                                                    | @ Incomplete          |                  |                 |                       |             |           |
| @ Upload Documents/Images                                                                                                    | Competitive Exam De           | tails                                                                                                    | @ Incomplete          |                  |                 |                       |             |           |
| O Preview & Final Submit                                                                                                    | Contact Detail                |                                                                                                    | @ Incomplete          |                  |                 |                       |             |           |
| O Pay Registration Fee                                                                                                    | Upload Documents/In           | nages                                                                                                    | O Incomplete          |                  |                 |                       |             |           |
| Verify Mobile No. & Email Id                                                                                                    | Final Submit                  |                                                                                                    | O Incomplete          |                  |                 |                       |             |           |
| O Mobile Number Verified                                                                                                    | Pay Registration Fee          |                                                                                                    | O Incomplete          |                  |                 |                       |             |           |
| O Verify Your Email Id                                                                                                    |                               |                                                                                                    |                       |                  |                 |                       |             |           |
| Contact Us                                                                                                    |                               | You have succ                                                                                                    | essfully Registered.  |                  |                 |                       |             |           |
| Scgdtecounselling@gmail.com                                                                                                    |                               | Please note down the Application                                                                                       | tion Number for futur | e references.    |                 |                       |             |           |
| Directorate of Technical Education, Chhattisgarh HOD Building, Block-<br>3, 3rd & 4th Floor, Indravati Bhawan, Nawa Raipur (Chhattisgarh), India, |                               | Kindly, fill all the Forms to c                                                                                        | omplete the Applicati | on Process.      |                 |                       |             |           |
| 0 771-2331331                                                                                                    |                               | Appl                                                                                                    | lication Form         |                  | Clic            | k Here                |             |           |

• Here candidate can see his/her Personal details. After this click on **Application Form.** 

| <u>()</u>                                                                                                    | Chhattisgarh Directorate of Teo<br>Chhattisgarh Diploma Counselling in Engineering and Arch | chnical Education<br>litecture programs 2025 (UAT Mode) | Counselling Services Simplifying The Admission Process |
|----------------------------------------------------------------------------------------------------|---------------------------------------------------------------------------------------------|---------------------------------------------------------|--------------------------------------------------------|
| BDashBoard #Home Click                                                                                                    | Here                                                                                        | Change Password -                                       | Notifications Last Activity Details Login Trail Logout |
| Last Visit: NA                                                                                                    |                                                                                             |                                                         | Name: TEST Application Number: 2515703000088           |
| Available Services                                                                                                    |                                                                                             | Application Form                                        |                                                        |
| O Application Form                                                                                                    | Candidate Name (As per 10th-grade marksheet)                                                | TEST                                                    |                                                        |
| O Qualification Details                                                                                                    | Eather Name(As pay 10th grade markshoet)                                                    |                                                         |                                                        |
| O Competitive Exam Details                                                                                                    | rauler Name(As per Tourgrade marksneet)                                                     | TEST FATHER                                             |                                                        |
| O Contact Detail                                                                                                    | Mother Name(As per 10th-grade marksheet)                                                    | TEST MOTHER                                             |                                                        |
| O Upload Documents/Images                                                                                                    | Date of Birth (DOB) (As per 10th-grade marksheet)                                           | 08 -                                                    | ¥ 2000 ¥                                               |
| O Preview & Final Submit                                                                                                    |                                                                                             |                                                         |                                                        |
| O Pay Registration Fee                                                                                                    | Gender                                                                                      | Male                                                    | •                                                      |
|                                                                                                    | Domicile                                                                                    | Select                                                  | *                                                      |
| Verify Mobile No. & Email Id                                                                                                    | Religion                                                                                    | Select                                                  |                                                        |
| Mobile Number Verified                                                                                                    |                                                                                             | Select                                                  | •                                                      |
| O Verify Your Email Id                                                                                                    | Category                                                                                    | Select                                                  | -                                                      |
| Contact Us                                                                                                    | Other Information                                                                           |                                                         |                                                        |
| Cgdtecounselling@gmail.com                                                                                                    | Have you appeared in Pre Polytechnic Test(PPT)-2025                                         | Select                                                  | •                                                      |
| Directorate of Technical Education, Chhattisgarh HOD Building, Block-<br>3, 3rd & 4th Floor, Indravati Bhawan, Nawa Raipur (Chhattisgarh), India, | Bonafide District ( As per your Domicile Certificate)                                       | Select                                                  | *                                                      |
| 0 771-2331331                                                                                                    | Seat Quota (for which you are applying)                                                     | Select                                                  |                                                        |
|                                                                                                    |                                                                                             | SAVE & NEXT                                             | k Here                                                 |

- Now enter all the required details in application form menu.
- After filling the form if candidate is satisfied with the filled information, then candidate should click on **"SAVE & NEXT"** button.
- Now enter all the required qualification details, then click on "SAVE & NEXT"

Version 1.0

*Release*: 11/06/2025

*Page* 7 of 22

| National Informat                                                                                                    | ics Centre                                     | User Manual              |                                     |                        | CG e-Counselling      |                         |                 |           |  |
|----------------------------------------------------------------------------------------------------|------------------------------------------------|--------------------------|-------------------------------------|------------------------|-----------------------|-------------------------|-----------------|-----------|--|
| 0                                                                                                    | Chhattisgarh I<br>Chhattisgarh Diploma Counsel | Directorate of Technical | Education<br>ograms 2025 (UAT Mode) |                        |                       | Simple                  | -Counselling    | g Service |  |
| ∰DashBoard #Home                                                                                                    |                                                |                          |                                     | Change Password -      | Notifications         | Last Activity Details   | Login Trail     | Logout    |  |
| Last Visit: NA                                                                                                    |                                                |                          |                                     |                        | Nam                   | e: TEST Application     | Number: 2515    | 703000088 |  |
| Available Services                                                                                                    |                                                |                          | Qualification Details               |                        |                       |                         |                 |           |  |
| View/Edit Application Form                                                                                                    | Class 10th or Equivalent Details               |                          |                                     |                        |                       |                         |                 |           |  |
| O Qualification Details                                                                                                    | class four of Equivalent becans                |                          |                                     |                        |                       |                         |                 |           |  |
| © Contact Detail                                                                                                    | Passing Status                                 | Passing Y                | ear                                 | Rol                    | Number                |                         |                 |           |  |
| O Upload Documents/Images                                                                                                    |                                                |                          |                                     |                        |                       |                         |                 |           |  |
| O Preview & Final Submit                                                                                                    | Board Name                                     | School N                 | me and Address                      | Res                    | ult Mode<br>Soloct    |                         |                 | -         |  |
| ⊘ Pay Registration Fee                                                                                                    | Subject Wise Mark                              |                          |                                     |                        | Jeleu-                |                         |                 | -         |  |
| /erify Mobile No. & Email Id                                                                                                    |                                                |                          |                                     |                        |                       |                         |                 |           |  |
| O Mobile Number Verified                                                                                                    | Name                                           | Passing Status           | Max Marks                           |                        | Obtained Marks        |                         |                 |           |  |
| Ø Verify Your Email Id                                                                                                    | Mathematics                                    | Select 🗸                 |                                     |                        |                       |                         |                 |           |  |
| Contact Us                                                                                                    | Science                                        | "Salart.,                |                                     |                        |                       |                         |                 | 1         |  |
| ✓ cgdtecounselling@gmail.com                                                                                                    |                                                |                          |                                     |                        |                       |                         |                 | -         |  |
| Directorate of Technical Education, Chhattisgarh HOD Building, Block-<br>3, 3rd & 4th Floor, Indravati Bhawan, Nawa Raipur (Chhattisgarh), India, |                                                |                          | Subject/Year/Semeste                | er Max Marks:  Subject | /Year/Semester Obtain | ed Marks:  Subject/Year | /Semester Perce | entage:   |  |
| 771-2331331                                                                                                    |                                                |                          | PREVIOUS SAVE & NEXT                |                        | Click He              | ere                     |                 |           |  |

• Enter required contact details, then click on "SAVE & NEXT"

| ۱                                                                             | Chhattisgarh Directorate of Technical Education<br>Chhattisgarh Diploma Counselling in Engineering and Architecture programs 2025 (UAT Mode) |        |                                             |                     |             | Simp                  | -Counsell  | ling Services |
|-------------------------------------------------------------------------------|----------------------------------------------------------------------------------------------------|--------|---------------------------------------------|---------------------|-------------|-----------------------|------------|---------------|
| &DashBoard #Home                                                              |                                                                                                    |        | Char                                        | nge Password - 🕮 No | tifications | Last Activity Details | Login Tra  | il Logout     |
| Last Visit: NA                                                                |                                                                                                    |        |                                             |                     | Nan         | me: TEST Application  | Number: 25 | 15703000088   |
| Available Services                                                            | Conta                                                                                                    | tact I | Detail                                      |                     |             |                       |            |               |
| O View/Edit Application Form                                                  |                                                                                                    |        |                                             |                     |             |                       |            |               |
| View/Edit Qualification Details                                               | Correspondence Address                                                                                                    |        | For Leastin (Cales) (Palles Product (Opples | 0                   |             |                       |            |               |
| O Contact Detail                                                              | Premises NO.2VIII.oge riame                                                                                                    |        | Sub Locality/Colony/Police Station (Option  | 101)                |             |                       |            |               |
| O Upload Documents/Images                                                     | Localinu/Cin/Town/Millana/Dort Offica                                                                                                    |        | Couptra                                     |                     |             |                       |            |               |
| O Preview & Final Submit                                                      | county city form a mage of a conce                                                                                                    |        | Select                                      |                     |             |                       |            | *             |
| O Pay Registration Fee                                                        | State                                                                                                    |        | District                                    |                     |             |                       |            |               |
|                                                                               |                                                                                                    |        | Select                                      |                     |             |                       |            | ¥             |
| Verify Mobile No. & Email Id                                                  | Pin Code                                                                                                    |        | ISD Code                                    | Guardian Mobile No. |             |                       |            |               |
| Mobile Number Verified                                                        |                                                                                                    |        |                                             |                     |             |                       |            |               |
| O Verify Your Email Id                                                        | Alternate Email Id                                                                                                    |        |                                             |                     |             |                       |            |               |
| Contact Us                                                                    |                                                                                                    |        |                                             |                     |             |                       |            |               |
| cgdtecounselling@gmail.com                                                    | Permanent Address                                                                                                    |        |                                             |                     |             |                       |            |               |
| Directorate of Technical Education, Chhattisgarh HOD Building, Block-3, 3rd & | Same As Correspondence Address                                                                                                    |        |                                             |                     |             |                       |            |               |
| 4th Floor, Indravati Bhawan, Nawa Raipur (Chhattisgarh), India,               | Premises No./Village Name                                                                                                    |        | Sub Locality/Colony/Police Station(Option   | ial)                |             |                       |            |               |
| u //1-2351351                                                                 |                                                                                                    |        |                                             |                     |             |                       |            |               |
|                                                                               | Locality/City/Town/Village/Post Office                                                                                                    |        | Country                                     |                     |             |                       |            |               |
|                                                                               |                                                                                                    |        | Select                                      |                     |             |                       |            | *             |
|                                                                               | State                                                                                                    |        | District                                    |                     |             |                       |            |               |
|                                                                               | Select *                                                                                                    |        | Select                                      |                     |             |                       |            |               |
|                                                                               | Pin Code                                                                                                    |        |                                             |                     |             |                       |            |               |
|                                                                               |                                                                                                    |        |                                             |                     |             |                       |            |               |
|                                                                               | PREVIOUS                                                                                                    | s      | AVE & NEXT                                  | Click F             | lere        |                       |            |               |
|                                                                               |                                                                                                    |        |                                             |                     |             |                       |            |               |

Enter required Upload Document/Images , then click on "SAVE & NEXT"

Version 1.0

| National Informatics Centre                                                                                                    |       |                                            | User Manual   |                                                      | CG e-Counselling           |             |                                             |  |
|----------------------------------------------------------------------------------------------------|-------|--------------------------------------------|---------------|------------------------------------------------------|----------------------------|-------------|---------------------------------------------|--|
| ۲                                                                                                    |       | Chhattisgarh<br>Chhattisgarh Diploma Couns | Directorate c | of Technical Educat<br>nd Architecture programs 2025 | tion<br>(UAT Mode)         |             | Counselling Services                        |  |
| BashBoard ₩Home                                                                                                    |       |                                            |               |                                                      |                            |             | Last Activity Details Login Trail Logout    |  |
| Last Visit: NA                                                                                                    |       |                                            |               |                                                      |                            | Choose file | ime: TEST Application Number: 2515703000088 |  |
| Available Services                                                                                                    |       |                                            |               |                                                      | Upload Documents/Images    | (allow      |                                             |  |
| View/Edit Application Form                                                                                                    |       |                                            |               |                                                      | Tere 110                   |             |                                             |  |
| View/Edit Qualification Details                                                                                                    | 5.No. | Photo                                      |               | Document Specifications                              | Upload                     | omy jpeg    | Action                                      |  |
| View/Edit Contact Detail                                                                                                    |       |                                            |               | Min Size (KB): 10<br>Max Size (KB): 100              | Choose File No file chosen | & jpg       | Preview & Upload                            |  |
| O Upload Documents/Images                                                                                                    | 2     | Signature                                  |               | Document Format: JPG                                 | Choose File No file chosen | format      | Preview & Upload                            |  |
| O Preview & Final Submit                                                                                                    |       |                                            |               | Min Size (KB): 10<br>Max Size (KB): 100              |                            | 101 matj    |                                             |  |
| O Pay Registration Fee                                                                                                    |       |                                            |               |                                                      | PREVIOUS                   | and click   |                                             |  |
| /erify Mobile No. & Email Id                                                                                                    |       |                                            |               |                                                      |                            | on          |                                             |  |
| Mobile Number Verified                                                                                                    |       |                                            |               |                                                      |                            | nreview &   |                                             |  |
| ⊘ Verify Your Email Id                                                                                                    |       |                                            |               |                                                      |                            | unload      |                                             |  |
| Contact Us                                                                                                    |       |                                            |               |                                                      |                            | upitau      |                                             |  |
| ☑ cgdtecounselling@gmail.com                                                                                                    |       |                                            |               |                                                      |                            |             |                                             |  |
| Directorate of Technical Education, Chhattisgarh HOD Building, Block-3, 3rd & 4th<br>loor, Indravati Bhawan, Nawa Raipur (Chhattisgarh), India, |       |                                            |               |                                                      |                            |             |                                             |  |
| 771-2331331                                                                                                    |       |                                            |               |                                                      |                            |             |                                             |  |

• All the information submitted by the candidate will be displayed on this screen. Please check before proceeding.

CG e-Counselling

| BabashBoard #Home                                                                                                    |                                                                            |                                                      |                                        | Change Password +                                            | Notifications     Last Activity Details    |
|----------------------------------------------------------------------------------------------------|----------------------------------------------------------------------------|------------------------------------------------------|----------------------------------------|--------------------------------------------------------------|--------------------------------------------|
| ast Visit: NA                                                                                                    |                                                                            |                                                      |                                        |                                                              | Name: TEST Application Nu                  |
| wailable Services                                                                                                    |                                                                            |                                                      | Preview                                | & Final Submit                                               |                                            |
| View/Edit Application Form                                                                                                    | Application Form                                                           |                                                      |                                        |                                                              |                                            |
| View/Edit Qualification Details                                                                                                    | Roll No                                                                    | 2515703000088                                        | Application No                         | 2515703000088                                                |                                            |
| View/Edit Contact Detail                                                                                                    | Candidate Name                                                             | TEST                                                 | Father Name                            | TEST FATHER                                                  |                                            |
| View/Edit Upload Documents/Images                                                                                                    | Mother Name<br>Date of Birth (DOB)                                         | TEST MOTHER<br>08-07-2000                            | Gender                                 | Male                                                         |                                            |
| Preview & Final Submit                                                                                                    | Religion                                                                   | Hindu                                                | Category                               | UnReserved                                                   |                                            |
| 'ay Registration Fee                                                                                                    | Sub Category List                                                          |                                                      |                                        |                                                              |                                            |
| ify Mobile No. & Email Id                                                                                                    | Not Applicable                                                             |                                                      |                                        | Yes                                                          |                                            |
| - Mobile Number Verified                                                                                                    | Person with Disability                                                     |                                                      |                                        | No                                                           |                                            |
| zrify Your Email Id                                                                                                    | Freedom Fighter<br>Ex-servicemen                                           |                                                      |                                        | No                                                           |                                            |
|                                                                                                    | Other Information                                                          |                                                      |                                        | 10                                                           |                                            |
| ct Us                                                                                                    | Have you appeared in Pre Polytechni                                        | ic Test(PPT)-2025                                    |                                        | No                                                           |                                            |
| dtecounselling@gmail.com                                                                                                    | Other Details                                                              |                                                      |                                        |                                                              |                                            |
| ttorate of Technical Education, Chhattisgarh HOD Building, Block-3, 3rd & 4th<br>Idravati Bhawan, Nawa Raipur (Chhattisgarh), India, | Bonafide District ( As per your Domic                                      | ile Certificate)                                     |                                        | BASTAR                                                       |                                            |
| 331331                                                                                                    | Seat Quota (for which you are applying                                     | ng)                                                  |                                        | State Quota                                                  |                                            |
|                                                                                                    | Qualification Details                                                      |                                                      |                                        |                                                              |                                            |
|                                                                                                    | Class 10th or Equivalent Details                                           |                                                      |                                        |                                                              |                                            |
|                                                                                                    | Passing Status                                                             |                                                      |                                        | Passed                                                       |                                            |
|                                                                                                    | Passing Year<br>Roll Number                                                |                                                      |                                        | 2019                                                         |                                            |
|                                                                                                    | Board Name                                                                 |                                                      |                                        | CHHATISGARH BOARD OF SECONDARY EDUCATION                     |                                            |
|                                                                                                    | School Name and Address                                                    |                                                      |                                        | test                                                         |                                            |
|                                                                                                    | Result Mode                                                                |                                                      |                                        | Percentage                                                   |                                            |
|                                                                                                    | Maximum Marks<br>Obtained Marks                                            |                                                      |                                        | 350                                                          |                                            |
|                                                                                                    | Percentage Of Marks                                                        |                                                      |                                        | 70                                                           |                                            |
|                                                                                                    | Subject Wise Mark                                                          |                                                      |                                        |                                                              |                                            |
|                                                                                                    | Name                                                                       | Passing Status                                       | Max Marks                              | Obtained Marks                                               |                                            |
|                                                                                                    | Mathematics                                                                | Passed                                               | 100                                    | 70                                                           |                                            |
|                                                                                                    | Science                                                                    | Passed                                               | 100                                    | 70                                                           |                                            |
|                                                                                                    |                                                                            |                                                      |                                        | Subject/Year/Semester Max Marks:200  Subject/Year/Semester I | Obtained Marks:140   Subject/Year/Semester |
|                                                                                                    | Contact Detail                                                             |                                                      |                                        |                                                              |                                            |
|                                                                                                    | Correspondence Address                                                     |                                                      |                                        |                                                              |                                            |
|                                                                                                    | Premises No./Village Name                                                  |                                                      |                                        | raipur                                                       |                                            |
|                                                                                                    | Sub Locality/Colony/Police Station(<br>Locality/City/Town/Village/Post Off | uptional)                                            |                                        | reipur                                                       |                                            |
|                                                                                                    | Country                                                                    |                                                      |                                        | India                                                        |                                            |
|                                                                                                    | State                                                                      |                                                      |                                        | Chhattisgarh                                                 |                                            |
|                                                                                                    | District                                                                   |                                                      |                                        | RAIPUR 492001                                                |                                            |
|                                                                                                    | Mobile Number                                                              |                                                      |                                        | 10000                                                        |                                            |
|                                                                                                    | Email Id                                                                   |                                                      |                                        |                                                              |                                            |
|                                                                                                    | Guardian Mobile No.                                                        |                                                      |                                        |                                                              |                                            |
|                                                                                                    | Alternate Email Id                                                         |                                                      |                                        |                                                              |                                            |
|                                                                                                    | Permanent Address                                                          |                                                      |                                        |                                                              |                                            |
|                                                                                                    | Premises No./Village Name<br>Sub Locality/Colony/Police Station/           | Optional)                                            |                                        | raipur                                                       |                                            |
|                                                                                                    | Locality/City/Town/Village/Post Off                                        | ice                                                  |                                        | ralpur                                                       |                                            |
|                                                                                                    | Country                                                                    |                                                      |                                        | India                                                        |                                            |
|                                                                                                    | State                                                                      |                                                      |                                        | Chhattisgarh<br>PAIDLID                                      |                                            |
|                                                                                                    | Pin Code                                                                   |                                                      |                                        | 492001                                                       |                                            |
|                                                                                                    | Upload Documents (Images                                                   |                                                      |                                        |                                                              |                                            |
|                                                                                                    | S No.                                                                      |                                                      | Marri                                  |                                                              |                                            |
|                                                                                                    | 1 Signature                                                                |                                                      | View                                   |                                                              |                                            |
|                                                                                                    | -9                                                                         |                                                      | -                                      |                                                              |                                            |
|                                                                                                    |                                                                            |                                                      |                                        |                                                              |                                            |
|                                                                                                    |                                                                            |                                                      | 10m                                    |                                                              |                                            |
|                                                                                                    |                                                                            |                                                      |                                        |                                                              |                                            |
|                                                                                                    |                                                                            |                                                      |                                        |                                                              |                                            |
| i alt tha                                                                                                    |                                                                            |                                                      |                                        |                                                              |                                            |
|                                                                                                    |                                                                            |                                                      | N                                      |                                                              |                                            |
| eck hox                                                                                                    |                                                                            |                                                      | Click Here For L                       | arge View                                                    |                                            |
|                                                                                                    | Declaration                                                                |                                                      |                                        |                                                              |                                            |
| proceed.                                                                                                    | I hereby declare that all the partic                                       | culars provided by me in this form are true to the b | est of my knowledge and belief. Anv mi |                                                              | ck Here in the cancellatic                 |
|                                                                                                    | have read the admission rules & i                                          | its amendment (if any) and understood the entire a   | dmission process.                      |                                                              |                                            |
|                                                                                                    |                                                                            |                                                      | PREVIOUS                               | SAVE & FINAL SUBMIT                                          |                                            |
|                                                                                                    |                                                                            |                                                      |                                        |                                                              |                                            |
|                                                                                                    |                                                                            |                                                      |                                        |                                                              |                                            |
|                                                                                                    |                                                                            |                                                      |                                        |                                                              |                                            |
|                                                                                                    |                                                                            |                                                      |                                        |                                                              |                                            |
|                                                                                                    |                                                                            |                                                      |                                        |                                                              |                                            |
|                                                                                                    |                                                                            |                                                      |                                        |                                                              |                                            |
|                                                                                                    |                                                                            |                                                      |                                        |                                                              |                                            |
|                                                                                                    |                                                                            |                                                      |                                        |                                                              |                                            |

| ational Informatics Ce                                                                                                    | entre                         | User Manual                                                                                                    |                        | CO                | i e-Cou         | unsell                | ing          |
|----------------------------------------------------------------------------------------------------|-------------------------------|----------------------------------------------------------------------------------------------------|------------------------|-------------------|-----------------|-----------------------|--------------|
| <u>()</u>                                                                                                    | <b>Chha</b><br>Chhattisgarh D | ttisgarh Directorate of Technical Education<br>iploma Counselling in Engineering and Architecture programs 2025 (UAT Mode) |                        |                   |                 | Simpli                | -Counselling |
| ADashBoard     WHome                                                                                                    |                               |                                                                                                    |                        | Change Password • | E Notifications | Last Activity Details | Login Trail  |
| Available Services                                                                                                    |                               | Application Pro                                                                                                    | gress Status           |                   |                 |                       |              |
| View Filled Form                                                                                                    |                               |                                                                                                    | 6                      |                   |                 |                       |              |
| O Pay Registration Fee                                                                                                    | step                          |                                                                                                    | status                 |                   |                 |                       |              |
| Haladi Dadatatika                                                                                                    | Application Form              |                                                                                                    | Completed              |                   |                 |                       |              |
| ORESTATION     ORESTATION                                                                                                    | Qualification Details         |                                                                                                    | Completed              |                   |                 |                       |              |
| C high action of the comp                                                                                                    | Contact Detail                |                                                                                                    | Completed              |                   |                 |                       |              |
| Verify Mobile No. & Email Id                                                                                                    | Upload Documents/Images       |                                                                                                    | Completed              |                   |                 |                       |              |
| O Mobile Number Verified                                                                                                    | Final Submit                  |                                                                                                    | Completed              |                   |                 |                       |              |
| Ø Verify Your Email Id                                                                                                    | Pay Registration Fee          |                                                                                                    | O Incomplete           |                   |                 |                       |              |
| Contact Us                                                                                                    |                               |                                                                                                    |                        |                   |                 |                       |              |
| ☑ cgdtecounselling@gmail.com                                                                                                    |                               | Your Registration Process ha                                                                                               | s not been completed   | vet. Clie         | ck Pav          | Registi               | ratio        |
| Directorate of Technical Education, Chhattisgarh HOD Building, Block-3, 3rd & 4th<br>Floor, Indravati Bhawan, Nawa Raipur (Chhattisgarh), India, |                               | For completion, kindly pay the required Fee. Only after payment of req                                                     | uired Fee your Applica | tion will b       | Eee for         | navm                  | ont_         |
| 771-2331331                                                                                                    |                               |                                                                                                    |                        |                   |                 | payin                 | ent          |

• Click "**Pay Fee**" Button for further payment process.

| ٢                                                                                                    | Chhattisgarh Directorate of Technical Education<br>Chhattisgarh Diploma Counselling in Engineering and Architecture programs 2025 (UAT Mode) |                          |                           |                   | Counselling Services<br>Simplifying The Admission Proces |                       |              |            |  |  |
|----------------------------------------------------------------------------------------------------|----------------------------------------------------------------------------------------------------|--------------------------|---------------------------|-------------------|----------------------------------------------------------|-----------------------|--------------|------------|--|--|
| @DashBoard #Home                                                                                                    |                                                                                                    |                          |                           | Change Password + | E Notifications                                          | Last Activity Details | Login Trail  | Logout     |  |  |
| Last Visit: NA                                                                                                    |                                                                                                    |                          |                           |                   | Nam                                                      | e: TEST Application   | Number: 2515 | 5703000088 |  |  |
| Available Services                                                                                                    |                                                                                                    | Fee                      | e Payment                 |                   |                                                          |                       |              |            |  |  |
| O View Filled Form                                                                                                    |                                                                                                    |                          |                           |                   |                                                          |                       |              |            |  |  |
| O Pay Registration Fee                                                                                                    | Fee Type: Registration Fee                                                                                                    |                          |                           |                   |                                                          |                       |              |            |  |  |
|                                                                                                    |                                                                                                    | You are required to p    | ay an amount of Rs. 200 / |                   |                                                          |                       |              |            |  |  |
| Unlock Registration                                                                                                    |                                                                                                    | Select mode of payment : | Online Payment            |                   |                                                          |                       |              |            |  |  |
| © Registration Unlocking                                                                                                    | Click Pav Fee                                                                                                    |                          |                           |                   |                                                          |                       |              |            |  |  |
| Verify Mobile No. & Email Id                                                                                                    | <b>D</b>                                                                                                    | PayFee                   |                           |                   |                                                          |                       |              |            |  |  |
| Mobile Number Verified                                                                                                    | Button                                                                                                    |                          |                           |                   |                                                          |                       |              |            |  |  |
| © Verify Your Email Id                                                                                                    |                                                                                                    | -                        |                           |                   |                                                          |                       |              |            |  |  |
| Contact Us                                                                                                    |                                                                                                    |                          |                           |                   |                                                          |                       |              |            |  |  |
| ☑ cgdtecounselling@gmail.com                                                                                                    |                                                                                                    |                          |                           |                   |                                                          |                       |              |            |  |  |
| O Directorate of Technical Education, Chhattisgarh HOD Building, Block-3, 3rd & 4th<br>Floor, Indravati Bhawan, Nawa Raipur (Chhattisgarh), India, |                                                                                                    |                          |                           |                   |                                                          |                       |              |            |  |  |
| 771-2331331                                                                                                    |                                                                                                    |                          |                           |                   |                                                          |                       |              |            |  |  |

#### Directorate of Technical Education (DTE), Chhattisgarh

Chhattisgarh Diploma Counselling in Engineering and Architecture programs 2025

|                                        | <br>Registration Fee Collection | /Net Ranking) |
|----------------------------------------|---------------------------------|---------------|
| Click here to Cancel this Transaction. | Proceed for payment             | Here          |

| National Info   | rmatics Centre                 | User M                      | Ianual                         | CG e-Counselling                          |
|-----------------|--------------------------------|-----------------------------|--------------------------------|-------------------------------------------|
|                 |                                |                             |                                |                                           |
|                 | Time out after 0               | 4:55 minutes                | Time                           | out after 03:46 minutes                   |
|                 | Directorate of<br>Education (D | f Technical<br>TEB1)        | Dire<br>Edu                    | ctorate of Technical<br>cation (DTEB1)    |
|                 | Hi, ⊡ ttt_te<br>TEST © 1000    | st@gmail.com<br>000000      | Hi,<br>TEST                    | © ttt_test@gmail.com<br>€ 1000000000      |
|                 | Bill Amount                    | INR 1.00                    | Bill Amount<br>Convenience Fee | INR 1.00<br>INR 00                        |
|                 | Convenience Fee                |                             | Total Amou                     | nt INR 1.00                               |
|                 | Payment Mode                   |                             |                                | Change Payment Mode                       |
| (               | Cards                          | >                           | Card Number                    | etails                                    |
| Select          | Pay through UP                 | 1 >                         | Card Holder Nam                | »                                         |
| your<br>payment | Pay through UP                 | I QR Codes >                | Card Holder                    | Name                                      |
| method          | 111 Netbanking                 | >                           | Valid Upto                     | CVV Ø                                     |
|                 | - Wallets                      | >                           | ММ/ҮҮ                          | 3 digits                                  |
|                 | Powered by 😫                   | 9 SabPaisa                  | Proc                           | eed to Pay (INR 1.00) Powered by SabPaisa |
|                 | MasterCard SecureCode Disclai  | Verified by<br>VISA SECTIGO | MasterCard<br>SecureCode       | Click Here                                |

• After Successful Payment Get Transaction Details and on Click "Fee Payment Receipt" Button for download receipt.

|        | Fee Payment Details                |                     |                    |                     |  |  |  |  |  |
|--------|------------------------------------|---------------------|--------------------|---------------------|--|--|--|--|--|
|        |                                    |                     |                    |                     |  |  |  |  |  |
| Sr.No. | <b>Fee Type</b>                    | Transaction Number  | Transaction Amount | Transaction Date    |  |  |  |  |  |
| 1      | Registration Fee 25157030000888100 |                     | Rs. 200/-          | 09/06/2025 02:32:57 |  |  |  |  |  |
|        |                                    | Fee Payment Receipt |                    |                     |  |  |  |  |  |

| Nation | al Infor | matics ( | Centre |
|--------|----------|----------|--------|
|        |          |          |        |

CG e-Counselling

• Now below dashboard will appear in the candidate login where the total number of available choices as per the eligibility of the candidate will be shown.

| 0                                                                                                    | Chhattisgarh Directorate of Technical Education<br>Chhattisgarh Diploma Counselling in Engineering and Architecture programs 2025 (UAT Mode) |                                                               |                                                                                                    |               |                         | Counselling Services<br>Simplifying The Admission Process |           |  |  |  |
|----------------------------------------------------------------------------------------------------|----------------------------------------------------------------------------------------------------|---------------------------------------------------------------|----------------------------------------------------------------------------------------------------|---------------|-------------------------|-----------------------------------------------------------|-----------|--|--|--|
| @DashBoard #Home                                                                                                    |                                                                                                    |                                                               | Change Password +                                                                                                | Notifications | Last Activity Details   | Login Trail                                               | Logout    |  |  |  |
| ast Visit: Jun 9 2025 1:05PM Your current session will be expired within : 19:55 minu                                                            | ute                                                                                                    |                                                               |                                                                                                    | Nam           | e: TEST Application M   | umber: 25157                                              | 703000088 |  |  |  |
| Available Services                                                                                                    |                                                                                                    | Current Choice Fillin                                         | ng and Locking Status                                                                                            |               |                         |                                                           |           |  |  |  |
| Candidate Profile                                                                                                    |                                                                                                    |                                                               | and the second second second second second second second second second second second second second second second |               | Concerns on Long to the |                                                           |           |  |  |  |
| Available Choices                                                                                                    | Total Available Choices                                                                                                    | Filled Choices                                                | Unfilled Choices                                                                                                 |               |                         |                                                           |           |  |  |  |
| Choice Filling NT-                                                                                                    | 20                                                                                                    |                                                               | 20                                                                                                    |               | Uniocked                |                                                           |           |  |  |  |
| Choice Locking                                                                                                    |                                                                                                    |                                                               | -                                                                                                    |               |                         |                                                           | _         |  |  |  |
| Seat Allotment Result NEW                                                                                                    |                                                                                                    |                                                               |                                                                                                    |               |                         |                                                           |           |  |  |  |
| Registration Unlocking                                                                                                    |                                                                                                    | Attenti                                                       | ion 🔺                                                                                                    |               |                         |                                                           |           |  |  |  |
| Fee Payment Details                                                                                                    | 1 Dear Candidate Thank you for submitting y                                                                                                  | your application to CGDTE you can edit/change your Profile/ch | noices till the last date for application (if required)                                                          |               |                         |                                                           | -         |  |  |  |
| System Generated Letters                                                                                                    | 11111 11111111, CGDTE 111 1111 1111 111                                                                                                    | יו וווו ווווווווווווווו וווו וווו וווו                        | וז זווו זו (זו זוווז זו)                                                                                         |               |                         |                                                           |           |  |  |  |
| View/Download Letters                                                                                                    |                                                                                                    |                                                               |                                                                                                    |               |                         |                                                           |           |  |  |  |
| Verify Mobile No. & Email Id                                                                                                    |                                                                                                    |                                                               |                                                                                                    |               |                         |                                                           |           |  |  |  |
| Mobile Number Verified                                                                                                    |                                                                                                    |                                                               |                                                                                                    |               |                         |                                                           |           |  |  |  |
| © Verify Your Email Id                                                                                                    |                                                                                                    |                                                               |                                                                                                    |               |                         |                                                           |           |  |  |  |
| Contact Us                                                                                                    |                                                                                                    |                                                               |                                                                                                    |               |                         |                                                           |           |  |  |  |
| ☑ cgdtecounselling@gmail.com                                                                                                    |                                                                                                    |                                                               |                                                                                                    |               |                         |                                                           |           |  |  |  |
| Directorate of Technical Education, Chhattisgarh HOD Building, Block-3, 3rd & 4th<br>Floor, Indravati Bhawan, Nawa Raipur (Chhattisgarh), India, |                                                                                                    |                                                               |                                                                                                    |               |                         |                                                           |           |  |  |  |
| 771.2331331                                                                                                    |                                                                                                    |                                                               |                                                                                                    |               |                         |                                                           |           |  |  |  |

- The left side menu will display the links for 'Available Choices', 'Choice Filling' and 'Choice Locking'. Only successfully verified and accepted candidates are allowed to fill-in seat choices. Candidate may fill up the seat choices as per his/her preference, edit the seat choices and finally lock the choice list.
- 'Available Choices' link will display the available seat choices for institute and branch as per candidate's eligibility.

| 最DashBoard 希Home                                                                        |                           |                                                     |                                |                                | Change Password - | EI Notifications | Last Activity Details | Login Trail Log                                                                                                    |
|-----------------------------------------------------------------------------------------|---------------------------|-----------------------------------------------------|--------------------------------|--------------------------------|-------------------|------------------|-----------------------|----------------------------------------------------------------------------------------------------|
| ast Visit: Jun 9 2025 1:05PM Your current session will be expired within : 19:45 min    | ute                       |                                                     |                                |                                |                   | Nan              | e: TEST Application   | Number: 2515703000                                                                                                    |
| Available Services                                                                      | - Institute Type          | ~                                                   | - Institute -                  | *                              | Program           |                  |                       |                                                                                                    |
| Candidate Profile                                                                       |                           |                                                     |                                |                                |                   |                  |                       | Concernance of the local division of the local division of the loc |
| Available Choices                                                                       | Enter Institute Nam       | e/Program Name/Address/Pin Code to Hitter Choice(s) |                                |                                |                   | Hiter            |                       | Clear All Hiter                                                                                                    |
| Choice Filling NEW                                                                      | Institute Address         | Institute Type                                      |                                |                                |                   |                  |                       |                                                                                                    |
| Choice Locking                                                                          |                           |                                                     | Print List of Available Choice | es l                           |                   |                  |                       |                                                                                                    |
| Seat Allotment Result NEW                                                               | Total available choice(s) | 20                                                  |                                |                                |                   |                  |                       |                                                                                                    |
| Registration Unlocking                                                                  | SrNo.                     | Institute Name                                      |                                | Program Name                   |                   |                  | Quota                 |                                                                                                    |
| Fee Payment Details                                                                     | 1                         | Govt. Coed Polytechnic, Bastar (Jagdalpur)          |                                | Electrical Engineering         |                   |                  | State Quota           |                                                                                                    |
|                                                                                         | 2                         | Govt. Coed Polytechnic, Bastar (Jagdalpur)          |                                | Mechanical Engineering         |                   |                  | State Quota           |                                                                                                    |
| stem Generated Letters                                                                  | 3                         | Govt. Coed Polytechnic, Bastar (Jagdalpur)          |                                | Metallurgical Engineering      |                   |                  | State Quota           |                                                                                                    |
| ñew/Download Letters                                                                    | 4                         | Govt. Polytechnic Kanker                            |                                | Civil Engineering              |                   |                  | State Quota           |                                                                                                    |
| erify Mobile No. 8. Email Id                                                            | 5                         | Govt. Polytechnic Kanker                            |                                | Electronics & Telecommunicatio | n Engineering     |                  | State Quota           |                                                                                                    |
| A table Northe Visified                                                                 | 6                         | Govt. Polytechnic Kanker                            |                                | Mechanical Engineering         |                   |                  | State Quota           |                                                                                                    |
| Woolie Kunder vernied                                                                   | 7                         | Govt. Polytechnic, Bijapur                          |                                | Civil Engineering              |                   |                  | State Quota           |                                                                                                    |
| O verity your cmail id                                                                  | 8                         | Govt. Polytechnic, Bijapur                          |                                | Electrical Engineering         |                   |                  | State Quota           |                                                                                                    |
| Contect Us                                                                              | 9                         | Govt. Polytechnic, Bijapur                          |                                | Mechanical Engineering         |                   |                  | State Quota           |                                                                                                    |
| cgdtecounselling@gmail.com                                                              | 10                        | Govt. Polytechnic, Kondagaon                        |                                | Civil Engineering              |                   |                  | State Quota           |                                                                                                    |
|                                                                                         | 11                        | Govt. Polytechnic, Kondagaon                        |                                | Electrical Engineering         |                   |                  | State Quota           |                                                                                                    |
| Irrectorate of Technical Education, Chhattisgarh HOD Building, Block-3, 3rd & 4th Roor, | 12                        | Govt. Polytechnic, Kondagaon                        |                                | Mechanical Engineering         |                   |                  | State Quota           |                                                                                                    |
| dravati Bhawan, Nawa Raipur (Chhattisgarh), India,                                      | 13                        | Govt. Polytechnic, Narayanpur                       |                                | Computer Science & Engineering | g                 |                  | State Quota           |                                                                                                    |
| 771-2331331                                                                             | 14                        | Govt. Polytechnic, Narayanpur                       |                                | Electronics & Telecommunicatio | n Engineering     |                  | State Quota           |                                                                                                    |
|                                                                                         | 15                        | Govt. Polytechnic, Narayanpur                       |                                | Information Technology         |                   |                  | State Quota           |                                                                                                    |
|                                                                                         | 16                        | Govt. Polytechnic, Sukma                            |                                | Civil Engineering              |                   |                  | State Quota           |                                                                                                    |
|                                                                                         | 17                        | Govt. Polytechnic, Sukma                            |                                | Electrical Engineering         |                   |                  | State Quota           |                                                                                                    |
|                                                                                         | 18                        | Govt. Polytechnic, Sukma                            |                                | Mechanical Engineering         |                   |                  | State Quota           |                                                                                                    |
|                                                                                         | 19                        | NMDC DAV Polytechnic, Dantewada                     |                                | Electrical Engineering         |                   |                  | State Quota           |                                                                                                    |
|                                                                                         | 20                        | NMDC DAV Polytechnic, Dantewada                     |                                | Mechanical Engineering         |                   |                  | State Quota           |                                                                                                    |

Version 1.0

Release: 11/06/2025

*Page* 13 of 22

| National Informatics Centre | Nationa | l Inform | atics | Centre |
|-----------------------------|---------|----------|-------|--------|
|-----------------------------|---------|----------|-------|--------|

• Click on 'Choice Filling' link. Candidate is required to enter the password to start choice filling

| State Quota<br>State Quota           | Add Add                                                                                                    |            |
|--------------------------------------|----------------------------------------------------------------------------------------------------|------------|
| Sta More Authentica                  | ion Required !!                                                                                                    |            |
| Sta<br>As you are acco<br>Sta<br>Sta | ing the Choice Filling/Modification, so you are required to enter the Password. Enter your Password: Password here | our<br>ord |
| Sta                                  | Submit Cancel                                                                                                    |            |
| State Quota                          | Add                                                                                                    |            |
| State Quota                          | 244                                                                                                    |            |

• The available choices will be shows on the left panel. The candidate is allowed to select any number of choices from the available list of choices as per his/her eligibility (State Quota, Management Quota and Minority Quota). Keep adding your choices by clicking 'Add' button against the Institution name as per your preference.

| Home Choice Filling Manage Filled Choir      | ces Choice Interchange Choice Rearra           | ange Multiple Dele | etion Lock Choice |                                                  |              |              |         |                  |                 |           | L         |
|----------------------------------------------|------------------------------------------------|--------------------|-------------------|--------------------------------------------------|--------------|--------------|---------|------------------|-----------------|-----------|-----------|
|                                              |                                                |                    |                   |                                                  |              | [            | Your cu | rrent session wi | ll be expired w | ithin : 1 | 9:12 min  |
| nstitute Type                                | ~                                              | Institute          |                   |                                                  | ٣            | Program      |         |                  |                 |           |           |
| e Institute Name/Program Name/Address/Stat   | e/District/Pincode to filter choices           |                    |                   |                                                  |              |              |         |                  | Filter          |           | Clear A   |
| vailable Choice(s) View with : 🗌 Institute A | ddress 🔲 Institute Type                        |                    |                   | Filled Choice(s)                                 |              |              |         | Save and         | Continue        | Save an   | d Go to H |
| tal available choice(s) : 20                 |                                                |                    |                   | Total selected choice(s) to fill : 0 Total saved | d choice(s): | 0            |         | _                |                 |           |           |
| institute Name                               | Program Name                                   | Quota              | Action            | Institute Name                                   |              | Program Name | Quota   | Choice No.       | Remove          | Up        | Down      |
| Govt. Coed Polytechnic, Bastar (Jagdalpur)   | Electrical Engineering                         | State Quota        | Add               |                                                  |              |              |         |                  |                 |           |           |
| Govt. Coed Polytechnic, Bastar (Jagdalpur)   | Mechanical Engineering                         | State Quota        | Add               |                                                  |              |              |         |                  |                 |           |           |
| Sovt. Coed Polytechnic, Bastar (Jagdalpur)   | Metallurgical Engineering                      | State Quota        | Add               |                                                  |              |              |         |                  |                 |           |           |
| Govt. Polytechnic Kanker                     | Civil Engineering                              | State Quota        | Add               |                                                  |              |              |         |                  |                 |           |           |
| Govt. Polytechnic Kanker                     | Electronics & Telecommunication<br>Engineering | State Quota        | Add               |                                                  |              |              |         |                  |                 |           |           |
| Govt. Polytechnic Kanker                     | Mechanical Engineering                         | State Quota        | Add               |                                                  |              |              |         |                  |                 |           |           |
| Govt. Polytechnic, Bijapur                   | Civil Engineering                              | State Quota        | Add               | 1                                                |              |              |         |                  |                 |           |           |
| Sovt. Polytechnic, Bijapur                   | Electrical Engineering                         | State Quota        | Add               |                                                  |              |              |         |                  |                 |           |           |
| Govt. Polytechnic, Bijapur                   | Mechanical Engineering                         | State Quota        | Add               |                                                  |              |              |         |                  |                 |           |           |
| Govt. Polytechnic, Kondagaon                 | Civil Engineering                              | State Quota        | Add               |                                                  |              |              |         |                  |                 |           |           |
| Govt. Polytechnic, Kondagaon                 | Electrical Engineering                         | State Quota        | Add               |                                                  |              |              |         |                  |                 |           |           |
| Sovt. Polytechnic, Kondagaon                 | Mechanical Engineering                         | State Quota        | Add               |                                                  |              |              |         |                  |                 |           |           |

| N | Ja | tio | nal | Info | orma | tics | Centre |
|---|----|-----|-----|------|------|------|--------|
| = |    |     |     |      |      |      |        |

CG e-Counselling

• The selected choices will move to the right panel named 'Filled Choice(s)'. Please select your option and priority for choices carefully.

| Home Choice Filling Manage Filled       | Choices Choice Interchange Choice Rearra       | ange Multiple Dele | tion Lock Choice |                                                         |                                 |                |               |             |           | Logou        |
|-----------------------------------------|------------------------------------------------|--------------------|------------------|---------------------------------------------------------|---------------------------------|----------------|---------------|-------------|-----------|--------------|
|                                         |                                                |                    |                  |                                                         | Your cur                        | rent session v | will be expi  | ired within | 1 : 18:52 | 2 minute     |
| Institute Type                          | ~                                              | Institute          |                  | Click                                                   | Here                            |                |               |             |           |              |
| pe Institute Name/Program Name/Addres   | s/State/District/Pincode to filter choices     |                    |                  |                                                         |                                 | A              |               | Filter      | C         | lear All Fil |
| vailable Choice(s) View with : 🗌 Instit | ute Address 🔲 Institute Type                   |                    |                  | Filled Choice(s)                                        | ~                               | Save an        | d Continue    | Save        | and Ge    | o to Home    |
| otal available choice(s) : 15           |                                                |                    |                  | Total selected choice(s) to fill : 5 Total saved choice | (s): 0                          | _              | _             |             |           | _            |
| Institute Name                          | Program Name                                   | Quota              | Action           | Institute Name                                          | Program Name                    | Quota          | Choice<br>No. | Remove      | Up        | Down         |
| Govt. Polytechnic Kanker                | Mechanical Engineering                         | State Quota        | Add              | Govt. Coed Polytechnic, Bastar (Jagdalpur)              | Electrical Engineering          | State          | 1             | Remove      | Up        | Down         |
| Govt. Polytechnic, Bijapur              | Civil Engineering                              | State Quota        | Add              |                                                         |                                 | Quota          |               |             |           |              |
| Govt. Polytechnic, Bijapur              | Electrical Engineering                         | State Quota        | Add              | Govt. Coed Polytechnic, Bastar (Jagdalpur)              | Mechanical Engineering          | State<br>Quota | 2             | Remove      | Up        | Down         |
| Govt. Polytechnic, Bijapur              | Mechanical Engineering                         | State Quota        | Add              | Govt. Coed Polytechnic, Bastar (Jagdalpur)              | Metallurgical Engineering       | State          | 3             | Remove      | Up        | Down         |
| Govt. Polytechnic, Kondagaon            | Civil Engineering                              | State Quota        | Add              |                                                         |                                 | Quota          |               |             |           |              |
| Govt. Polytechnic, Kondagaon            | Electrical Engineering                         | State Quota        | Add              | Govt. Polytechnic Kanker                                | Civil Engineering               | State<br>Quota | 4             | Remove      | Up        | Down         |
| Govt. Polytechnic, Kondagaon            | Mechanical Engineering                         | State Quota        | Add              | Govt. Polytechnic Kanker                                | Electronics & Telecommunication | State          | 5             | Remove      | Up        | Down         |
| Govt. Polytechnic, Narayanpur           | Computer Science & Engineering                 | State Quota        | Add              |                                                         | Engineering                     | Quota          |               |             |           |              |
| Govt. Polytechnic, Narayanpur           | Electronics & Telecommunication<br>Engineering | State Quota        | Add              |                                                         |                                 |                |               |             |           |              |
| Govt. Polytechnic, Narayanpur           | Information Technology                         | State Quota        | Add              |                                                         |                                 |                |               |             |           |              |
| Govt. Polytechnic, Sukma                | Civil Engineering                              | State Quota        | Add              |                                                         |                                 |                |               |             |           |              |
| Govt. Polytechnic, Sukma                | Electrical Engineering                         | State Quota        | Add              |                                                         |                                 |                |               |             |           |              |

- Click on 'Save and Continue' to save the added choices and continue to add more. Click on 'Save and Go to Home' when done.
- Manage Filled Choices: Choices can be moved up, moved down or removed using this option.

| Chhatis                                                                                                    | hhattisgarh Directorate of Technical Educ<br>garh Diploma Counselling in Engineering and Architecture programs 2 | cation<br>2025 (UAT Mode) |            | Sim           | Counselli                          | ing Services<br>mission Process |
|----------------------------------------------------------------------------------------------------|----------------------------------------------------------------------------------------------------|---------------------------|------------|---------------|------------------------------------|---------------------------------|
| # Home Choice Filling Manage Filled Choices Choice Interchange Choice Rearrange                                                         | Multiple Deletion Lock Choice                                                                                    |                           |            |               |                                    | Logout                          |
| Your current session will be expired within : 19:56 minute Manage Filled Choice(s): ③ - View with : □ Institute Address □ Institute Typ | 2                                                                                                    |                           | Name: TES  | ST Applicatio | n Number: 251<br>Click here to sav | 15703000088<br>ve changes       |
| Institute Name                                                                                                    | Program Name                                                                                                    | Quota                     | Choice No. | Remove        | Up                                 | Down                            |
| Govt. Coed Polytechnic, Bastar (Jagdalpur)                                                                                              | Electrical Engineering                                                                                           | State Quota               | 1          | Remove        | Up                                 | Down                            |
| Govt. Coed Polytechnic, Bastar (Jagdalpur)                                                                                              | Mechanical Engineering                                                                                           | State Quota               | 2          | Remove        | Up                                 | Down                            |
| Govt. Coed Polytechnic. Bastar (Jagdalpur)                                                                                              | Metallurgical Engineering                                                                                        | State Quota               | 3          | Remove        | Up                                 | Down                            |
| Govt. Polytechnic Kanker                                                                                                    | Civil Engineering                                                                                                | State Quota               | 4          | Remove        | Up                                 | Down                            |
| Govt. Polytechnic Kanker                                                                                                    | Electronics & Telecommunication Engineering                                                                      | State Quota               | 5          | Remove        | Up                                 | Down                            |

| <b>National Informatics Cent</b> | tre |
|----------------------------------|-----|
|----------------------------------|-----|

CG e-Counselling

• **Choice Interchange**: Selected choices can be interchanged to change the candidate's priority.

|                                                               | Chha          | Chhattisgarh Directorate of Technical Education<br>tisgarh Diploma Counselling in Engineering and Architecture programs 2025 (UAT Mode) |            | Counselling Services              |
|---------------------------------------------------------------|---------------|----------------------------------------------------------------------------------------------------|------------|-----------------------------------|
| # Home Choice Filling Manage Filled Choices Choice Interchang | Choice Rearra | nge Multiple Deletion Lock Choice                                                                                                    |            | Logout                            |
| Your current session will be expired within : 19:45 minute    |               |                                                                                                    | Name: TEST | Application Number: 2515703000088 |
| Choice Interchange                                            |               |                                                                                                    |            |                                   |
| Select From or To Choice (Both selection can not be Same)     |               |                                                                                                    |            |                                   |
|                                                               | Choice From   | 1 ,Govt. Coed Polytechnic, Bastar (Jagdalpur) ,Electrical Engineering ,State Quota                                                      |            |                                   |
|                                                               | Choice To     | 2 ,Govt. Coed Polytechnic, Bastar (Jagdalpur) ,Mechanical Engineering ,State Quota                                                      |            |                                   |
|                                                               |               | InterChange Click Here                                                                                                    |            |                                   |

• **Choice Rearrange**: Choices may also be rearranged.

| ۲          |                                                         | Chhatti<br>Chhattisgarh Diplor | sgarh Diree<br>ma Counselling in | ctorate of Technical Education<br>Engineering and Architecture programs 2025 (UAT Mode) |             | -Counselling Services<br>Simplifying The Admission Process |
|------------|---------------------------------------------------------|--------------------------------|----------------------------------|-----------------------------------------------------------------------------------------|-------------|------------------------------------------------------------|
| # Home     | Choice Filling Manage Filled Choices Choice Interchange | Choice Rearrange Multiple D    | Deletion Lock Cho                | ce                                                                                      |             | Logout                                                     |
| Your curr  | ent session will be expired within : 19:57 minute       |                                | Sa                               | Rear Choice No.                                                                         | Name: TEST  | Application Number: 2515703000088                          |
| The choic  |                                                         |                                |                                  |                                                                                         |             | Total Submitted Choices : 5                                |
| Choice No. | Institute Name                                          |                                |                                  | Program Name                                                                            | Quota       | New Choice No                                              |
| 1          | Govt. Coed Polytechnic, Bastar (Jagdalpur)              |                                |                                  | Electrical Engineering                                                                  | State Quota | 1                                                          |
| 2          | Govt. Coed Polytechnic. Bastar (Jagdalpur)              |                                |                                  | Mechanical Engineering                                                                  | State Quota | 2                                                          |
| 3          | Govt. Coed Polytechnic, Bastar (Jagdalpur)              |                                |                                  | Metallurgical Engineering                                                               | State Quota | 3                                                          |
| 4          | Govt. Polytechnic Kanker                                |                                |                                  | Civil Engineering                                                                       | State Quota | 4                                                          |
| 5          | Govt. Polytechnic Kanker                                |                                |                                  | Electronics & Telecommunication Engineering                                             | State Quota | 5                                                          |
|            |                                                         |                                |                                  |                                                                                         |             |                                                            |

• **Multiple Deletions:** To delete multiple choices, select the choices and click **'Delete Checked Item'**. When you attempt to delete multiple choices, the system will ask you to enter the password again.

|            | 9                           | <b>Ch</b><br>Chhattisga                            | hattisgarh Directorate of Teo<br>rh Diploma Counselling in Engineering and Arch | chnical Education<br>itecture programs 2025 (UAT Mode) | Counselling Services<br>Simplifying The Admission Process |
|------------|-----------------------------|----------------------------------------------------|---------------------------------------------------------------------------------|--------------------------------------------------------|-----------------------------------------------------------|
| # Home     | Choice Filling Manage       | Filled Choices Choice Interchange Choice Rearrange | Multiple Deletion Lock Choice                                                   |                                                        | Logout                                                    |
| Your cu    | rrent session will be expir | ed within : 19:58 minute                           |                                                                                 | Narr                                                   | e: TEST Application Number: 2515703000088                 |
|            | ca va a                     |                                                    | Uncheck All Items Delete Check                                                  | ked Items                                              |                                                           |
| Multiple C | hoice Deletion              |                                                    |                                                                                 |                                                        | Institute Address Institute Type                          |
|            |                             |                                                    |                                                                                 |                                                        | Total Filled Choices-5                                    |
| Check All  | Choice No.                  | Institute Name                                     |                                                                                 | Program Name                                           | Quota                                                     |
|            | 1                           | Govt. Coed Polytechnic, Bastar (Jagdalpur)         |                                                                                 | Electrical Engineering                                 | State Quota                                               |
|            | 2                           | Govt. Coed Polytechnic, Bastar (Jagdalpur)         |                                                                                 | Mechanical Engineering                                 | State Quota                                               |
|            | 3                           | Govt. Coed Polytechnic, Bastar (Jagdalpur)         |                                                                                 | Metallurgical Engineering                              | State Quota                                               |
|            | 4                           | Govt. Polytechnic Kanker                           |                                                                                 | Civil Engineering                                      | State Quota                                               |
|            | 5                           | Govt. Polytechnic Kanker                           |                                                                                 | Electronics & Telecommunication Engineering            | State Quota                                               |

Version 1.0

*Release*: 11/06/2025

*Page* 16 of 22

| National informatics centre | Na | itiona | l Infoi | matics | Centre |
|-----------------------------|----|--------|---------|--------|--------|
|-----------------------------|----|--------|---------|--------|--------|

CG e-Counselling

• Lock Choices: For locking the final seat choices, click on 'Lock Choice' from the menu. Following screen appears:

|                                                                                           | <b>Chhat</b> i<br>Chhattisgarh Dip                                                                                                    | t <b>tisgarh Directorate of Technical Education</b><br>ploma Counselling in Engineering and Architecture programs 2025 (UAT Mode)                                                                                                    | Counselling Services<br>Simplifying The Admission Proces                                  |
|-------------------------------------------------------------------------------------------|----------------------------------------------------------------------------------------------------|----------------------------------------------------------------------------------------------------|-------------------------------------------------------------------------------------------|
| # Home Ch                                                                                 | hoice Filling Manage Filled Choices Choice Interchange Choice Rearrange Multi                                                                                                    | iple Deletion Lock Choice                                                                                                    | Logout                                                                                    |
| Your curren                                                                               | t session will be expired within : 19:51 minute                                                                                                    | Name: T                                                                                                    | EST Application Number: 2515703000088                                                     |
| Locking Agree                                                                             | ement                                                                                                    |                                                                                                    |                                                                                           |
|                                                                                           | After locking, Candidate is not allowed t                                                                                                    | to make any modifications in Filled Choice(s). Please check all the Filled Choice(s) carefully before Locking.                                                                                                    |                                                                                           |
| Institute Type                                                                            | e Wise Filled Choices Summary:                                                                                                    |                                                                                                    |                                                                                           |
| Institute Type                                                                            |                                                                                                    | Filled Choices                                                                                                    |                                                                                           |
|                                                                                           |                                                                                                    |                                                                                                    |                                                                                           |
| Private Institute<br>State Governmer                                                      |                                                                                                    | 0<br>5                                                                                                    |                                                                                           |
| Private Institute<br>State Governmer<br>Total Filled Ch                                   | nt Click Here                                                                                                    | agree to lock my choice(s) O I will lock my choice(s) later                                                                                                    | 🗌 Institute Address 📄 Institute Typ                                                       |
| Private Institute<br>State Governmer<br>Total Filled Ch<br>Choice No.                     | nt<br>Click Here                                                                                                    | 0<br>5<br>agree to lock my choice(s) O I will lock my choice(s) later<br>Program Name                                                                                                    | Institute Address Institute Typ Quota                                                     |
| Private Institute<br>State Governmer<br>Total Filled Ch<br>Choice No.<br>1                | nt Click Here Institute Name Govt. Coed Polytechnic, Bastar (Jagdalpur)                                                                                                    | agree to lock my choice(s) I will lock my choice(s) later  Program Name Electrical Engineering                                                                                                    | Institute Address Institute Typ Quota State Quota                                         |
| Private Institute<br>State Governmer<br>Total Filled CH<br>Choice No.<br>1<br>2           | nt Click Here Institute Name Govt. Coed Polytechnic, Bastar (Jagdalpur) Govt. Coed Polytechnic, Bastar (Jagdalpur)                                                                                       | 0<br>5<br>s<br>agree to lock my choice(s) later<br>Program Name<br>Electrical Engineering<br>Mechanical Engineering                                                                                                    | Institute Address Institute Typ Quota State Quota State Quota State Quota                 |
| Private Institute<br>State Governmer<br>Total Filled CH<br>Choice No.<br>1<br>2<br>3      | nt Click Here Institute Name Govt. Coed Polytechnic, Bastar (Jagdalpur) Govt. Coed Polytechnic, Bastar (Jagdalpur) Govt. Coed Polytechnic, Bastar (Jagdalpur)                                            | o s s s s s s s s s s s s s s s s s s                                                                                                    | Institute Address Institute Typ     Quota     State Quota     State Quota     State Quota |
| Private Institute<br>State Governmer<br>Total Filled CH<br>Choice No.<br>1<br>2<br>3<br>4 | nt Click Here Institute Name Govt. Coed Polytechnic, Bastar (Jagdalpur) Govt. Coed Polytechnic, Bastar (Jagdalpur) Govt. Coed Polytechnic, Bastar (Jagdalpur) Govt. Coed Polytechnic, Bastar (Jagdalpur) | 0     5       agree to lock my choice(s)     I will lock my choice(s) later       Program Name       Electrical Engineering       Mechanical Engineering       Metallurgical Engineering       Civil Engineering       Civil Engineering |                                                                                           |

• Candidate has to select 'I agree to lock my choice(s)' and enter his/her password to lock the selected choices.

|                                                     | Filled Choices                          |
|-----------------------------------------------------|-----------------------------------------|
| Lock your Choices !!                                | × · · · · · · · · · · · · · · · · · · · |
| Early locking does not mean early allotment or fir  | st claim on the seat.                   |
| The seat allotment is strictly based on Rank Lists. |                                         |
| Choices once locked can not be changed.             |                                         |
| Are you sure, you wa                                | nt to LOCK your CHOICES?                |
| Enter Your Password :<br>Yes,Lock                   | Cancel                                  |
|                                                     | Enter your Password Here                |
|                                                     |                                         |

| National Informati                                                                                                    | cs Cont                                                                              | ro                             | []ser                                                               | Manual                                |                         | <u>(</u> C                                         | e.Course              | ollina       |            |
|----------------------------------------------------------------------------------------------------|--------------------------------------------------------------------------------------|--------------------------------|---------------------------------------------------------------------|---------------------------------------|-------------------------|----------------------------------------------------|-----------------------|--------------|------------|
| National Informati                                                                                                    | CS CCII                                                                              |                                |                                                                     |                                       |                         | Cu                                                 | c counse              | anng         |            |
| • Now from here can                                                                                                    | didate                                                                               | can dov                        | vnload their lock                                                   | ed choice                             | es letter:              |                                                    |                       |              |            |
|                                                                                                    | Chh                                                                                  | Chhattisg<br>attisgarh Diploma | garh Directorate of Tech<br>Counselling in Engineering and Archited | nical Educati<br>ture programs 2025 ( | ON<br>UAT Mode)         |                                                    | Simpl                 | -Counselling | g Services |
| ֎DashBoard #Home                                                                                                    |                                                                                      |                                |                                                                     |                                       | Change Password -       | Notifications                                      | Last Activity Details | Login Trail  | Logout     |
| Last Visit: Jun 9 2025 1:05PM Your current session will be expi                                                                                          | red within : 19:57 m                                                                 | inute                          |                                                                     |                                       |                         | Nan                                                | ne: TEST Application  | Number: 2515 | 703000088  |
| Available Services                                                                                                    |                                                                                      |                                |                                                                     |                                       |                         |                                                    |                       |              |            |
| Candidate Profile                                                                                                    |                                                                                      |                                |                                                                     |                                       |                         |                                                    |                       |              |            |
| Available Choices                                                                                                    | Choice Loc                                                                           | king Details                   |                                                                     |                                       |                         |                                                    |                       |              |            |
| Choice Filling                                                                                                    | Locking Statu                                                                        | IS :                           | LOCKED                                                              | Locking                               | g IP:                   | 10.132.49.196                                      | 5                     |              |            |
| Choice Unlocking                                                                                                    | Locking Date                                                                         | & Time:                        | 09/06/2025 14:44:00 PM                                              | Locking                               | g Code :                | 37852792f8ce1054dec0473b4df0838981cc7e0495039549a9 |                       |              | 49a9       |
| Seat Allotment Result NEW                                                                                                    | Round Numb                                                                           | oer:                           | 1                                                                   |                                       |                         |                                                    |                       |              |            |
| Fee Payment Details                                                                                                    |                                                                                      |                                |                                                                     |                                       |                         |                                                    |                       |              |            |
| Print Locked Choice(s)                                                                                                    |                                                                                      |                                |                                                                     |                                       |                         |                                                    |                       |              |            |
| System Generated Letters                                                                                                    | Total Filled                                                                         | Choice(s) - 🗿                  |                                                                     |                                       |                         |                                                    |                       |              | _ [        |
| View/Download Letters                                                                                                    | Choice<br>No.                                                                        | Institute Na                   | 10                                                                  |                                       | Program Name            |                                                    | Qu                    | uota         |            |
| Verify Mobile No. & Email Id                                                                                                    | 1                                                                                    | Govt. Coed Polyte              | chnic, Bastar (Jagdalpur)                                           | 1                                     | Electrical Engineering  |                                                    | Sta                   | ite Quota    |            |
| O Mobile Number Verified                                                                                                    | 2                                                                                    | Govt. Coed Polyte              | chnic, Bastar (lagdalpur)                                           |                                       | Mechanical Engineering  |                                                    | Sta                   | State Quota  |            |
| O Verify Your Email Id                                                                                                    | 3                                                                                    | Govt. Coed Polyte              | echnic, Bastar (Jagdalpur)                                          | nic, Bastar (Jagdalpur)               |                         | Metallurgical Engineering                          |                       | State Quota  |            |
| Contact Us                                                                                                    | 4                                                                                    | Govt. Polytechnic              | Kanker                                                              |                                       | Civil Engineering       |                                                    | Sta                   | ite Quota    |            |
| ☑ cgdtecounselling@gmail.com                                                                                                    | 5                                                                                    | Govt. Polytechnic              | Kanker                                                              |                                       | Electronics & Telecommu | nication Engineering                               | Sta                   | ite Quota    | v          |
| P<br>Directorate of Technical Education. Chhattisgarh HOD Building.<br>Block-3: 3rd & 4th Floor. Indravati Bhawan, Nawa Raipur<br>(Chhattisgarh). India. | s Govt. Polytechnic Kanker Electronics & Telecommunication Engineering State Quota • |                                |                                                                     |                                       |                         |                                                    |                       |              |            |

| nt session v | will be expired | d within | : 19:57 min   | nute      |                                           |                                                                         |                           |                  |                      |                    |         |        |             | Name                   |
|--------------|-----------------|----------|---------------|-----------|-------------------------------------------|-------------------------------------------------------------------------|---------------------------|------------------|----------------------|--------------------|---------|--------|-------------|------------------------|
|              | ≡ Viev          | wGenerat | edDocs.ash    | x         | 1 / 1                                     | - 100% +                                                                | 🖸                         | গ্য              |                      |                    | Ŧ       | 8      | :           |                        |
|              |                 |          | ٢             |           | Chhattisgarh I<br>Chhattisgarh<br>L       | Directorate of Tech<br>Diploma Counselling 20<br>ocked Choices for Rour | nical Ec<br>125 (UAT<br>1 | lucati<br>Mode)  | on                   | ١                  |         |        | Î           | .196<br><b>f8ce105</b> |
|              |                 |          | Personal Det  | ails      |                                           |                                                                         |                           |                  | -                    |                    |         |        |             |                        |
|              |                 |          | Roll No       |           | 2515703000088                             | Application                                                             | No                        |                  | 2515703000088        |                    |         |        |             |                        |
|              |                 |          | Candidate N   | lame      | TEST                                      | Father Nam                                                              | 0                         |                  | TEST FATHER          |                    |         |        |             |                        |
|              |                 |          | Mother Nam    | 10        | TEST MOTHER                               | Gender                                                                  |                           |                  | Male                 |                    |         |        |             |                        |
|              |                 |          | Date of Birt  | h (DOB)   | 08-07-2000                                | Domicile                                                                |                           |                  | Chhattisgarh         |                    |         |        |             |                        |
|              |                 |          | Religion      |           | Hindu                                     | Category                                                                |                           |                  | UnReserved           |                    |         |        |             |                        |
|              |                 |          | Choice Lock   | ing Detai | ls                                        |                                                                         | _                         |                  |                      |                    |         |        | U.          |                        |
|              |                 |          | Locking Stat  | us        | Locked                                    | Locking IP                                                              |                           | 10.132           | .49.196              |                    |         |        |             |                        |
|              |                 |          | Locking Date  | & Time    | 09/06/2025 14:44:00 PM                    | Locking Cod                                                             | e                         | 378521<br>9549a9 | 9218ce1054dec0473b4d | 10838981cc/e049503 |         |        |             |                        |
|              |                 |          | Filled Choice | (s)       |                                           |                                                                         |                           |                  |                      |                    |         |        |             |                        |
|              |                 |          | Choice No     | Institut  | e Name                                    | Program Na                                                              | ne                        |                  |                      | Quota              |         |        |             |                        |
|              |                 |          | 1             | Govt. C   | coed Polytechnic, Bastar (Jagdalpur)      | Electrical Eng                                                          | gineering                 |                  |                      | State Quota        |         |        |             |                        |
|              |                 |          | 2             | Govt. C   | coed Polytechnic, Bastar (Jagdalpur)      | Mechanical E                                                            | ingineerin                | g                |                      | State Quota        |         |        |             |                        |
|              |                 |          | 3             | Govt. C   | coed Polytechnic, Bastar (Jagdalpur)      | Metallurgical                                                           | Engineeri                 | ng               |                      | State Quota        |         |        |             |                        |
|              |                 |          | 4             | Govt. P   | olytechnic Kanker                         | Civil Enginee                                                           | ring                      |                  | -                    | State Quota        |         |        |             |                        |
|              |                 |          | 5             | Govt. P   | olytechnic Kanker                         | Electronics &                                                           | Telecom                   | nunicat          | ion Engineering      | State Quota        |         |        |             |                        |
|              |                 |          | ** marks cho  | ices mad  | le invalid during document verifications. | ñ                                                                       |                           |                  |                      |                    |         |        |             |                        |
|              |                 |          | Candidate's   | Consent   |                                           |                                                                         |                           |                  |                      |                    |         |        |             | T                      |
|              |                 | 4        |               | Gov       | t. Polytechnic Kanker                     |                                                                         |                           |                  |                      | Civil Engineer     | ing     |        |             |                        |
|              |                 | 5        |               | Gov       | t. Polvtechnic Kanker                     |                                                                         |                           |                  |                      | Electronics &      | Telecom | munica | ition Engir | neering                |

Version 1.0

Release: 11/06/2025

*Page* 18 of 22

| National Info                                                                                                    | rmatics Centre                                            | User Manual                                                                                    | CG e-Counselling                             |
|----------------------------------------------------------------------------------------------------|-----------------------------------------------------------|------------------------------------------------------------------------------------------------|----------------------------------------------|
| • Dashboard V                                                                                                    | /iew:                                                     |                                                                                                |                                              |
| ۵.                                                                                                    | <b>Chhattisgarh Di</b><br>Chhattisgarh Diploma Counsellin | rectorate of Technical Education<br>g in Engineering and Architecture programs 2025 (UAT Mode) | Counselling Services                         |
| ¥ Home                                                                                                    |                                                           |                                                                                                | 翻 Notifications Logout                       |
|                                                                                                    |                                                           |                                                                                                | Name: TEST Application Number: 2515703000088 |
| Name: 7557<br>Last Visit: Jun 9 2025 1:05PM                                                                                                    | Manage Counseling Registratio                             | Manage Choice Filling & Locking                                                                | Seat Allocation Result                       |
| Contact Information<br>cgdtecounselling@gmail.com<br>forectorate of Technical Education, Chhattis<br>Building, Block 3, 3rd & 4th Floor, Indravati Bhit<br>Raipur (Chhattisgarh), India. | Candidates can<br>check his/her                           | Candidates can<br>check his/her                                                                | Candidates can<br>check his/her seat         |
| 771-2331331                                                                                                    | registration detail                                       | choice filling detail                                                                          | allotment result                             |

### **Step by Step Choice Unlocking & Registration Unlocking Process**

|                                     |                                                                               |                                                                                                    | Logo                                                                                                    |  |
|-------------------------------------|-------------------------------------------------------------------------------|----------------------------------------------------------------------------------------------------|----------------------------------------------------------------------------------------------------|--|
| expired within : 19:58 minute       |                                                                               | Name: TEST                                                                                                    | Application Number: 25157030000                                                                                                    |  |
| ent                                 |                                                                               |                                                                                                    |                                                                                                    |  |
| After unlocking, you will be allowe | t to make the modifications in your filled choice(s). Your previous Lock Choi | ce Letter become invalid.                                                                                                    |                                                                                                    |  |
| Note:I                              | is essential to lock your choice(s) after making desired changes (if any).    |                                                                                                    |                                                                                                    |  |
| Click Here                          | o Unlock my choice(s)                                                         | e(s)                                                                                                    |                                                                                                    |  |
|                                     |                                                                               |                                                                                                    | 🗌 Institute Address 📄 Institute                                                                                                    |  |
|                                     |                                                                               |                                                                                                    |                                                                                                    |  |
|                                     |                                                                               |                                                                                                    |                                                                                                    |  |
| LOCKED                              | Locking IP:                                                                   | 10.132.49.196                                                                                                    |                                                                                                    |  |
| 09/06/2025 14:44:00 PM              | Locking Code :                                                                | 37852792f8ce1054dec0473b4df0838981                                                                                                    | cc7e0495039549a9                                                                                                    |  |
| 1                                   |                                                                               |                                                                                                    |                                                                                                    |  |
|                                     |                                                                               |                                                                                                    |                                                                                                    |  |
|                                     |                                                                               |                                                                                                    |                                                                                                    |  |
| ute Name                            | Program Name                                                                  |                                                                                                    | Quota                                                                                                    |  |
| ed Polytechnic, Bastar (Jagdalpur)  | Electrical Engineering                                                        |                                                                                                    | State Quota                                                                                                    |  |
| ed Polytechnic, Bastar (Jagdalpur)  | Mechanical Engineering                                                        |                                                                                                    | State Quota                                                                                                    |  |
| ed Polytechnic. Bastar (lagdalpur)  | Metallurgical Engineering                                                     |                                                                                                    | State Quota                                                                                                    |  |
|                                     | After unlocking, you will be allower                                          | After unlocking, you will be allowed to make the modifications in your filled choice(s). Your previous Lock Choi<br>Note;it is essential to lock your choice(s) after making desired changes (if any).<br>I agree to Unlock my choice(s) I am not agree to Unlock my choice<br>Unlock my choice(s) I am not agree to Unlock my choice<br>Unlock my choice(s) I am not agree to Unlock my choice<br>Unlock my choice (s) I am not agree to Unlock my choice<br>Unlock my choice (s) I am not agree to Unlock my choice<br>Unlock my choice (s) I am not agree to Unlock my choice<br>I am not agree to Unlock my choice (s) I am not agree to Unlock my choice<br>I am not agree to Unlock my choice<br>I am not agree to Unlock my choice (s) I am not agree to Unlock my choice<br>I am not agree to Unlock my choice<br>I am not agree t | After unlocking, you will be allowed to make the modifications in your filled choice(s). Your previous Lock Choice Letter become invalid.          Notegit is essential to lock your choice(s) after making desired changes (if any).       I agree to Unlock my choice(s)         I agree to Unlock my choice(s)       I am not agree to Unlock my choice(s)         I agree to Unlock my choice(s)       I am not agree to Unlock my choice(s)         I agree to Unlock my choice(s)       I am not agree to Unlock my choice(s)         I agree to Unlock my choice(s)       I an not agree to Unlock my choice(s)         I agree to Unlock my choice(s)       I agree to Unlock my choice(s)         I agree to Unlock my choice(s)       I agree to Unlock my choice(s)         I agree to Unlock my choice(s)       I agree to Unlock my choice(s)         I agree to Unlock my choice(s)       I agree to Unlock my choice(s)         I agree to Unlock my choice(s)       I agree to Unlock my choice(s)         I agree to Unlock my choice(s)       I agree to Unlock my choice(s)         I agree to Unlock my choice(s)       I agree to Unlock my choice(s)         I agree to Unlock my choice(s)       I agree to Unlock my choice(s)         I agree to Unlock my choice(s)       I agree to Unlock my choice(s)         I agree to Unlock my choice(s)       I agree to Unlock my choice(s)         I agree to Unlock my choice(s)       I agree to Unlock my choice(s)         I agree to Unlock my |  |

Version 1.0

Release: 11/06/2025

*Page* 19 of 22

| ational Informatics Centre                                                                                                    | User Manual                              | CG e-Counselling |
|----------------------------------------------------------------------------------------------------|------------------------------------------|------------------|
| Note:It is essential to lock<br>Un-Locking of Choices !!<br>After unlocking, Your previous Lock<br>Note:It is essential to lock your choic<br>Are you s<br>Enter Your Password | your choice(s) after making desired chan | ges (if any).    |

| <u>ک</u>                                                                                                    | Chhattisgarh Directorate of Technical Education Chhattisgarh Diploma Counselling in Engineering and Architecture programs 2025 (UAT Mode) Simplifying The Admission Pro                                                                                                    |
|----------------------------------------------------------------------------------------------------|----------------------------------------------------------------------------------------------------|
| and anter anter a second anter a second anter a second anter a second anter a second a second a secon | Change Password + 💷 Notifications Last Activity Details Login Trail Logo                                                                                                    |
| ast Visit: Jun 9 2025 1:05PM Your current session will be exp                                                                                                    | ired within: 1957 minute Name: TEST Application Number: 251570300007                                                                                                    |
| Available Services                                                                                                    | Unlocking of Registration Process                                                                                                    |
| Candidate Profile                                                                                                    | Enter following Details                                                                                                    |
| Available Choices                                                                                                    | This is the final opportunity for resetting option to be exercised by the candidate and window will be opened only once for re-initialization.                                                                                                    |
| Choice Filling NEW                                                                                                    | Candidate will have to pay additional Fees (if any), after making desired changes.     is re-initialization of the data and consciously taking the option of resetting of my data. In future, I will not claim against my previous filled up choices 0+of institutional all quota selection 0. |
| Choice Locking NEW                                                                                                    | of the responsible for my decision of resetting of data.                                                                                                    |
| Seat Allotment Result NEW                                                                                                    | CIICK HEre I agree to Unlock Registration                                                                                                    |
| Registration Unlocking                                                                                                    |                                                                                                    |
| Fee Payment Details                                                                                                    | - mire process mine and idate to edit his/her details submitted during complete registration process and will also delete the previously submitted choices(If any).                                                                                                    |
|                                                                                                    | <ul> <li>After Unlecking of Registration Process, it will be essential for the canoidate to complete the registration process and submit the treas choices (it required), railing which candidate will not be considered in seat<br/>Affordation process.</li> </ul>                           |
| System Generated Letters                                                                                                    |                                                                                                    |
| View/Download Letters                                                                                                    |                                                                                                    |
| Verify Mobile No. & Email Id                                                                                                    |                                                                                                    |
| Mobile Number Verified                                                                                                    |                                                                                                    |
| O Verify Your Email Id                                                                                                    |                                                                                                    |
| Contact Us                                                                                                    |                                                                                                    |
| ☑ cgdtecounselling@gmail.com                                                                                                    |                                                                                                    |
| Directorate of Technical Education, Chhattisgarh HOD Building, Block-3, 3rd & 4th Floor, Indravati Bhawan, Nawa Raipur     (Chhattisgarh), India,                                                                                                    |                                                                                                    |

|                                                                                                    |                                                                                                    | Change Password                                                                                                    |
|----------------------------------------------------------------------------------------------------|----------------------------------------------------------------------------------------------------|----------------------------------------------------------------------------------------------------|
| bired within : 19:57 minute                                                                                                    |                                                                                                    | Read thi                                                                                                    |
|                                                                                                    | Unlocking of Regis                                                                                                    | stration Process instruction                                                                                                    |
| Enter following Detai                                                                                                    | s                                                                                                    | carofully                                                                                                    |
| Candidate will have to pay     Candidate will have to pay     Counseling Committee will     Counseling Committee will     Counseling Committee will allow     This process will allow     Counseling Counseling     Allocation process | additional fees (if any), after making desired changes.<br>Confirm !!<br>This process will allow the candidate to edit his/her details submitted during<br>complete registration process and will also delete the previously submitted<br>folociet(If any), After Unloching of Registration Process, if will be essential for the<br>candidate to complete the registration process and submit the fresh choices(If<br>required).failing which candidate will no be considered in set Allocation<br>process.<br>Do you wish to submit ?<br>The This Process and the submit Part of the submit Part of | o not agree to Unlock Registration<br>and will also delete the previously submitted choic<br>ocess and submit the fresh choices (if required). Fai |

Version 1.0

| ional million matrices de                                                                                                    | ntre                                                                                                    | User Manual                                                                                                    | CG e-Counselling                                                                                                    |
|----------------------------------------------------------------------------------------------------|----------------------------------------------------------------------------------------------------|----------------------------------------------------------------------------------------------------|----------------------------------------------------------------------------------------------------|
| <b>(</b><br>Chhattii                                                                                                    | Chhattisgarh Dired<br>sgarh Diploma Counselling in                                                                                                    | ctorate of Technical Education<br>Engineering and Architecture programs 2025 (UAT Mode)                                                                                                    | Simplifying Ti                                                                                                    |
|                                                                                                    |                                                                                                    | Change Pas                                                                                                    | ssword - 💷 Notifications Last Activity Details Logi                                                                                                    |
| Your current session will be expired within : 19:55 minut                                                                                                    | e                                                                                                    |                                                                                                    | Name: TEST Application Numbe                                                                                                    |
|                                                                                                    |                                                                                                    | Unlocking of Registration Process                                                                                                    |                                                                                                    |
| Enter following                                                                                                    | ; Details                                                                                                    |                                                                                                    |                                                                                                    |
| This is the final o     Candidate will ha     I am willing to pr                                                                                                    | pportunity for resetting option to be o<br>we to pay additional Fees (if any). afte<br>oceed for the re-initialization of the d                                                                                                    | exercised by the candidate and window will be opened only once for re-initial<br>er making desired changes.<br>Jata and consciously taking the option of resetting of my data. In future, I will<br>desire of newslaw for fit                                                                                                    | ization.<br>not claim against my previous filled up choices @*of institutional all q                                                                                                    |
| Counseling Com                                                                                                    | Un-Locking of Registration !!                                                                                                    | decision of resetting of data.                                                                                                    | el Desistantian                                                                                                    |
| Note                                                                                                    | Are you sure,                                                                                                    | you want to UN-LOCK your Registration?                                                                                                    |                                                                                                    |
| This process     After Unlocki                                                                                                    | Enter Your Password :                                                                                                    | submit the                                                                                                    | Fresh choices (                                                                                                    |
| Allocation pr                                                                                                    | 1                                                                                                    | Yes,Un-Lock Cancel                                                                                                    |                                                                                                    |
|                                                                                                    |                                                                                                    |                                                                                                    |                                                                                                    |
|                                                                                                    |                                                                                                    |                                                                                                    |                                                                                                    |
|                                                                                                    |                                                                                                    |                                                                                                    |                                                                                                    |
|                                                                                                    |                                                                                                    |                                                                                                    |                                                                                                    |
|                                                                                                    |                                                                                                    |                                                                                                    |                                                                                                    |
|                                                                                                    |                                                                                                    |                                                                                                    |                                                                                                    |
|                                                                                                    |                                                                                                    |                                                                                                    |                                                                                                    |
| Chhatti                                                                                                    | <b>Chhattisgarh</b><br>sgarh Diploma Coun                                                                                                    | n Directorate of Technica                                                                                                    | l Education                                                                                                    |
| Chhatti                                                                                                    | <b>Chhattisgarh</b><br>sgarh Diploma Coun                                                                                                    | n Directorate of Technica<br>nselling in Engineering and Architecture pr                                                                                                    | <b>I Education</b><br>rograms 2025 (UAT Mode)                                                                                                    |
| Chhatti                                                                                                    | <b>Chhattisgarf</b><br>sgarh Diploma Coun                                                                                                    | n Directorate of Technica<br>sselling in Engineering and Architecture pr                                                                                                    | <b>I Education</b><br>rograms 2025 (UAT Mode)<br>Change Password •                                                                                                    |
| Chhatti                                                                                                    | <b>Chhattisgarh</b><br>sgarh Diploma Coun                                                                                                    | n Directorate of Technica<br>Isselling in Engineering and Architecture pr                                                                                                    | I Education<br>rograms 2025 (UAT Mode)<br>Change Password -<br>lect Option where                                                                                                    |
| Chhatti                                                                                                    | Chhattisgarh<br>sgarh Diploma Coun                                                                                                    | n Directorate of Technica<br>sselling in Engineering and Architecture pr<br>Sel<br>you                                                                                                    | l Education<br>rograms 2025 (UAT Mode)<br>Change Password -<br>lect Option where<br>want to send OTP                                                                                                    |
| Chhatti                                                                                                    | <b>Chhattisgarh</b><br>sgarh Diploma Coun<br>e<br>g Details                                                                                                    | n Directorate of Technica<br>nselling in Engineering and Architecture pr<br>Sel<br>you                                                                                                    | I Education<br>rograms 2025 (UAT Mode)<br>Change Password +<br>lect Option where<br>want to send OTP                                                                                                    |
| Chhatti<br>sion will be expired within : 18:57 minut<br>Enter following<br>- This is the final o<br>- Candidate will b<br>- Lan willing to pr                                              | Chhattisgarh<br>sgarh Diploma Coun<br>se<br>g Details<br>pportunity for resetting o<br>rove to pay additional Fees<br>occeed for the re-initialization                                                                                                    | a Directorate of Technica<br>aselling in Engineering and Architecture pr<br>Sel<br>you<br>option to be exercised by the candidate and window w<br>(If any), after making desired changes.                                                                                                    | I Education<br>rograms 2025 (UAT Mode)<br>Change Password ~<br>I ect Option where<br>want to send OTP<br>I d only once for re-initialization.<br>resettin my data. In future, I will not claim ag                                                                                                    |
| cion will be expired within : 18:57 minut<br>Enter following<br>This is the final o<br>Counseling to p<br>Counseling to p                                                                  | Chhattisgarh<br>sgarh Diploma Coun<br>e<br>g Details<br>pportunity for resetting o<br>twe to pay additional Fees<br>occeed for the re-initializate<br>Un-Locking of Registr                                                                                                    | n Directorate of Technica<br>seelling in Engineering and Architecture pr<br>Sel<br>you<br>option to be exercised by the candidate and window w<br>(If any), after making desired changes.<br>It on of the date and consciously taking the option of a<br>ration !!                                                                                                    | I Education<br>rograms 2025 (UAT Mode)<br>Change Password ~<br>Lect Option where<br>want to send OTP<br>I donly once for re-initialization.<br>resettinn my data. In future, I will not claim ag                                                                                                    |
| Chhatti clon will be expired within : 18:57 minut Enter following This is the final e Candidate will bh I am willing to p Counseling Corr                                                  | Chhattisgarh<br>sgarh Diploma Coun<br>se<br>g Details<br>pportunity for resetting o<br>two to pay additional Fees<br>occeed for the re-initialization<br>Un-Locking of Registr                                                                                                    | n Directorate of Technica<br>sselling in Engineering and Architecture pr<br>Sel<br>you<br>option to be exercised by the candidate and window w<br>(If any), after making desired changes.<br>tion of the date and consciously taking the option of r<br>ration II<br>we you sure, you want to UN-LOCK your Registration?                                                                          | I Education<br>rograms 2025 (UAT Mode)<br>Change Password ~<br>Lect Option where<br>want to send OTP<br>I d only once for re-initialization.<br>resettin<br>w data. In future, I will not claim ag<br>e to Unlock Registra                                                                                                    |
| Chhatti                                                                                                    | Sportails<br>portunity for resetting of<br>we to pay additional Fees<br>seesed for the re-initializat<br>Un-Locking of Registra<br>A                                                                                                    | Directorate of Technica<br>selling in Engineering and Architecture pr<br>Sel<br>you<br>option to be exercised by the candidate and window w<br>(If any), after making desired changes.<br>tion of the data and consciously taking the option of a<br>ration !!<br>we you sure, you want to UN-LOCK your Registration?                                                                             | I Education<br>rograms 2025 (UAT Mode)<br>Change Password -<br>Lect Option where<br>want to send OTP<br>A only once for re-initialization.<br>resettin<br>The option of ture, I will not claim and<br>the to Unlock Registra                                                                                                    |
| Chhatti cion will be expired within : 18:57 minut Enter following This is the final to Consider will h Conseling Corr Courseling Corr Note This process t After Unlocki                    | Sport of the resetting of the resetting  | Directorate of Technica<br>selling in Engineering and Architecture pr<br>Sel<br>you<br>uption to be exercised by the candidate and window w<br>(If any), after making desired changes.<br>tion of the data and consciously taking the option of a<br>ration II<br>we you sure, you want to UN-LOCK your Registration?<br>OTP Authentication Required<br>d OTP On Registered Email Id              | I Education<br>rograms 2025 (UAT Mode)<br>Change Password ~<br>Lect Option where<br>want to send OTP<br>will be of d only once for re-initialization.<br>resettin my date. In future, I will not claim ag<br>the to Unlock Registra<br>tas delete the previousi<br>submit the fresh choice                                                                                                    |
| Chhatti sion will be expired within : 18:57 minut Enter following  This is the final o Counseling Corr Lan willing to p Counseling Corr Note  This process t After Unjecki Allecation pr   | Chhattisgarh<br>sgarh Diploma Coun<br>se<br>g Details<br>prortunity for resetting o<br>we to pay additional Fees<br>seceed for the re-initialization<br>Un-Locking of Registri<br>Serve                                                                                                    | Directorate of Technica<br>Isselling in Engineering and Architecture pr<br>Sel<br>you<br>uption to be exercised by the candidate and window we<br>((f any), after making desired changes,<br>using the data and consciously taking the option of a<br>ration II<br>we you sure, you want to UN-LOCK your Registration?<br>OTP Authentication Required<br>d OTP On Registered Email Id<br>Send OTP | I Education<br>rograms 2025 (UAT Mode)<br>Change Password •<br>I change Password •<br>I change Passwo |
| Chhatti sion will be expired within : 18:57 minut Enter following This is the final o Counseling Corr Law willing to p Counseling Corr Note • This process t • Atter Unlocki Allocation pr | Sportunity for resetting of resident of Registre United States States St | Directorate of Technica<br>aselling in Engineering and Architecture pr                                                                                                    | I Education<br>rograms 2025 (UAT Mode)<br>Change Password •<br>I change Password •<br>I change Passwo |

• After unlocking of registration Process, it will be essential for the candidate to complete the registration process and submit the fresh choices. Failing which candidate will not be considered in seat allocation process.

| ational Informatics C                                                                                                    | entre                                    | User Manua                                                                                               | CG e-Counselling   |                            |                       |              |                              |
|----------------------------------------------------------------------------------------------------|------------------------------------------|----------------------------------------------------------------------------------------------------|--------------------|----------------------------|-----------------------|--------------|------------------------------|
|                                                                                                    | <b>Chhattisg</b><br>Chhattisgarh Diploma | arh Directorate of Technical Education<br>Counselling in Engineering and Architecture programs 2025 (UAT | Mode)              |                            | Simple                | -Counselling | <b>g Servic</b><br>ssion Prc |
| ֎DashBoard #Home                                                                                                    |                                          |                                                                                                    | Change Pa          | assword - IN Notifications | Last Activity Details | Login Trail  | Logo                         |
| Last Visit: Jun 9 2025 1:05PM                                                                                                    |                                          |                                                                                                    |                    | Nam                        | e: TEST Application   | Number: 2515 | 7030000                      |
| Available Services                                                                                                    |                                          | Application P                                                                                            | rogress Status     |                            |                       |              |                              |
| S View/Edit Application Form                                                                                                    | Step                                     |                                                                                                    | Status             |                            |                       |              |                              |
| View/Edit Qualification Details                                                                                                    |                                          |                                                                                                    |                    |                            |                       |              |                              |
| S View/Edit Contact Detail                                                                                                    | Application Form                         |                                                                                                    | Completed          |                            |                       |              |                              |
| View/Edit Upload Documents/Images                                                                                                    | Qualification Details                    |                                                                                                    | Completed          |                            |                       |              |                              |
| O Preview & Final Submit                                                                                                    | Contact Detail                           |                                                                                                    | Completed          |                            |                       |              |                              |
| ♥ View/Edit Pay Registration Fee                                                                                                    | Upload Documents/Ima                     | ges                                                                                                    | Completed          |                            |                       |              |                              |
| Verify Mobile No. & Email Id                                                                                                    | Final Submit                             |                                                                                                    | @ Incomplete       |                            |                       |              |                              |
| Mobile Number Verified                                                                                                    | Pay Registration Fee                     |                                                                                                    | Completed          |                            |                       |              |                              |
| O Verify Your Email Id                                                                                                    |                                          |                                                                                                    |                    |                            |                       |              |                              |
| Contact Us                                                                                                    |                                          | You have succes                                                                                          | sfully Registered. |                            |                       |              |                              |
| ☑ cgdtecounselling@gmail.com                                                                                                    |                                          | Please note down the Application                                                                         | n Number for fut   | ture references.           |                       |              |                              |
| Directorate of Technical Education, Chhattisgarh HOD<br>Building, Block-3, 3rd & 4th Floor, Indravati Bhawan, Nawa Raipur<br>(Chhattisgarh), India, |                                          | Kindly, fill all the Forms to con                                                                        | Final Submit       | ation Process.             | lick Here             |              |                              |
| 771-2331331                                                                                                    |                                          |                                                                                                    |                    |                            |                       |              |                              |

• Candidate can see their allotment result and download their allotment letter from following below menu.

| 0 |                                | Chhattisgarh Directorate of Technical Education<br>Chhattisgarh Diploma Counselling in Engineering and Architecture programs 2025 (UAT Mode)                                 | Simplifying T | <b>unselling S</b><br>The Admissio | ervices |
|---|--------------------------------|----------------------------------------------------------------------------------------------------|---------------|------------------------------------|---------|
|   | ADashBoard # Home              |                                                                                                    | Change Pas    | ssword                             | Logout  |
|   |                                | Name: TEST Application Number: 251                                                                                                    | 5703000088    | Round Nur                          | mber: 1 |
|   | Activity List                  |                                                                                                    |               |                                    |         |
| 6 | Seat Allotment Result NEW      |                                                                                                    |               |                                    |         |
| ٢ | Download Seat Allotment Letter |                                                                                                    |               |                                    |         |
|   |                                | Important Message for Seat Allocation of Round 1                                                                                                    |               |                                    |         |
|   |                                | Dear Candidate, as per your filled choice(s) no seat has been allotted to you in this Round.                                                                                 |               |                                    |         |
|   |                                |                                                                                                    |               |                                    |         |
|   |                                |                                                                                                    |               |                                    |         |
|   |                                | Terms and Conditions / Hyperlink Policy / Privacy Policy / Copyright Policy / Disclaimer                                                                                     |               |                                    |         |
|   |                                | Content Owned and Maintained by .<br>Designed, Developed and Hosted by National Informatics Centre,<br>Ministry of Electronics & Information Technology, Government of India |               |                                    |         |
|   |                                |                                                                                                    |               |                                    |         |
|   |                                |                                                                                                    |               |                                    |         |
|   |                                |                                                                                                    |               |                                    |         |
|   |                                |                                                                                                    |               |                                    |         |
|   |                                |                                                                                                    |               |                                    |         |
|   |                                |                                                                                                    |               |                                    |         |
|   |                                |                                                                                                    |               |                                    |         |

Version 1.0

# <u>For further details please go through the Information</u> <u>Bulletin uploaded in website</u>

# **Thank You**